## Talking Translator Talking Dictionary

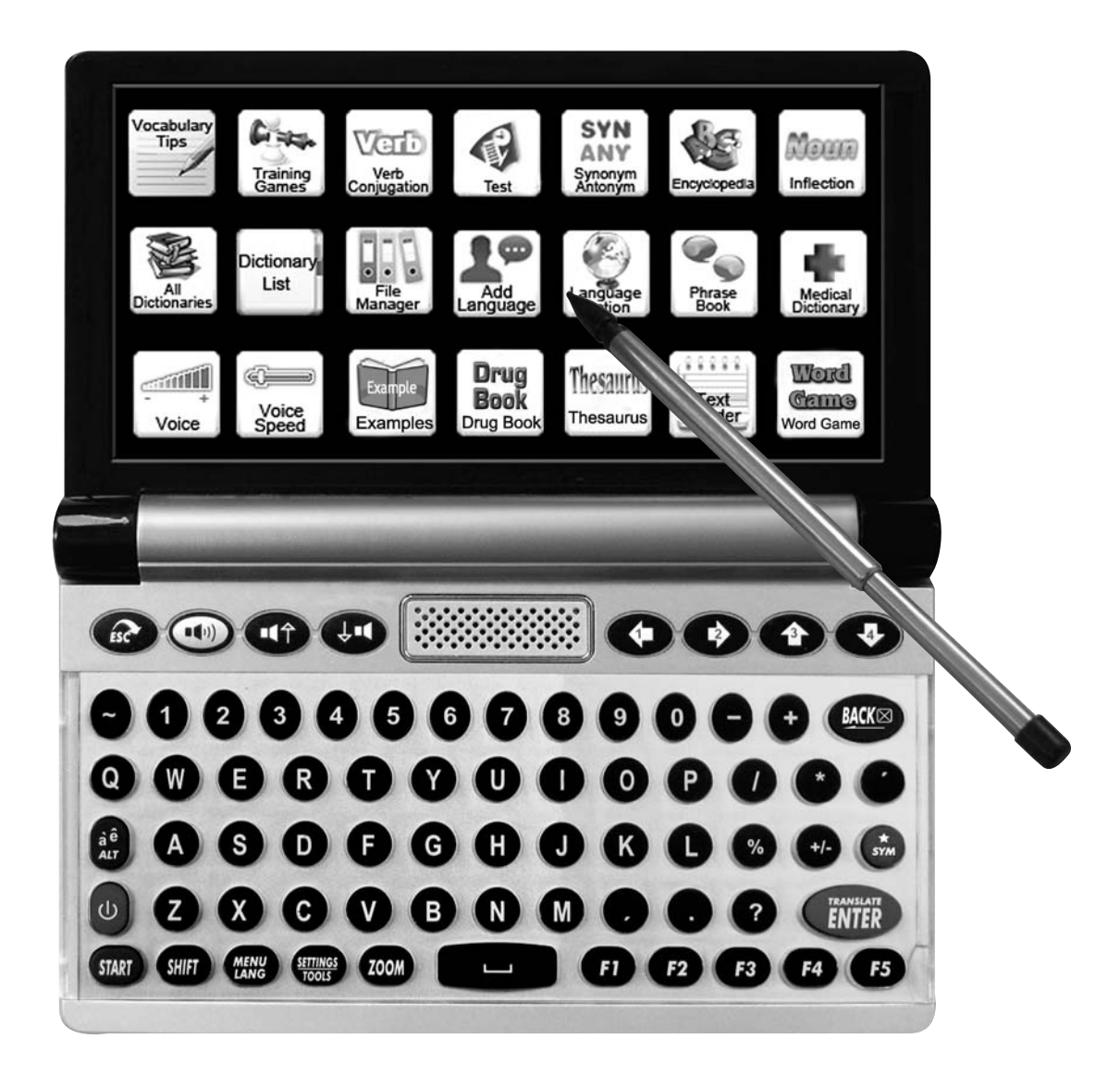

## **INSTRUCTION MANUAL**

#### Index

| Power Source                      | 04  |
|-----------------------------------|-----|
| Use stylus for touch-operation    | 04  |
| Stylus                            | 04  |
| Micro-SD Card Slot                | 05  |
| Resetting the Translator          | 05  |
| Touch function                    | 05  |
| The function of keys              | 08  |
| Alphabet with Accent (Vowel)      | 13  |
| START MENU                        | 15  |
| MENU LANGUAGE                     | 16  |
| TEXT TRANSLATE (F1)               | 17  |
| Human translation                 | 18  |
| Computer translation              | 19  |
| Pronunciation                     | 21  |
| Voice Matching                    | 22  |
| Alternate pronunciation           | 23  |
| Function keys                     | 24  |
| Phonetic icon                     | 25  |
| Dictionary List                   | 26  |
| Favorites/History Menu            | 31  |
| Cross Search                      | 31  |
| Verb Conjugation/Sample Phrase    | 32  |
| Wildcard Characters               | 35  |
| Convert Number to Text            | 35  |
| Symbols/Special Characters/Europe | ean |
| Accents/Punctuation               | 36  |
| DICTIONARY (F2)                   | 36  |
| LEARNING (F3)                     | 38  |
| Phrase Book                       | 39  |
| All Dictionaries                  | 41  |
| User Dictionary                   | 42  |
| Learn English                     | 43  |
| English Phonetics                 | 43  |

| English Classics                        | 43    |
|-----------------------------------------|-------|
| English Lesson                          | 44    |
| English Test                            | 45    |
| TOEFL Test                              | 45    |
| Conjumania - Games                      | 45    |
| Guess the words - Games                 | 46    |
| Hangman - Games                         | 46    |
| English Irregular Verbs                 | 46    |
| English Verb Conjugation                | 46    |
| English Noun Inflection and Adje        | ctive |
| Inflection                              | 46    |
| English Synonym and Antonym             | 46    |
| SETTINGS                                | 47    |
| Set Menu Language                       | 47    |
| Voice                                   | 47    |
| Voice Speed                             | 47    |
| Backlight                               | 48    |
| Font Size                               | 48    |
| Battery Status                          | 48    |
| Power-saving Mode                       | 48    |
| Set Keyboard Click Sound                | 48    |
| Auto Shut Off Time                      | 48    |
| Add New Language                        | 49    |
| Set Dictionary List Order               | 52    |
| Start Menu                              | 57    |
| Turn On/Off Computer Translation        | 58    |
| Show Pop Up                             | 60    |
| Language Option (Input Method/Phonetic) | 61    |
| TOOLS                                   | 63    |
| Calculator                              | 63    |
| Unit Conversion                         | 64    |
| Currency Conversion                     | 64    |
| Time Conversion                         | 64    |
| My Recorder                             | 64    |
| Science Formula                         | 65    |

| Training Game                                              | 65             |
|------------------------------------------------------------|----------------|
| Text Reader                                                | 66             |
| File Manager                                               | 66             |
| User manual                                                | 66             |
| Restore to Factory defaults                                | 66             |
| MP3 Player                                                 | 66             |
| MP4 Player                                                 | 67             |
| Album                                                      | 67             |
| Paint                                                      | 67             |
| Touch Pen Test                                             | 67             |
| Version                                                    | 67             |
| TV Out (Optional)                                          | 68             |
| How to change the keyboard                                 | 69             |
| Version<br>TV Out (Optional)<br>How to change the keyboard | 67<br>68<br>69 |

#### **Power Source:**

- Main power is a rechargeable lithium battery, 3.7V.
- 2. Connect with PC via USB cable. (With charging function)
- 3. Please charge the battery before using the device, it takes about 5 hours to charge fully.
- 4. Insert the positive and negative pole of battery into the right place, press the battery gently and close the battery cover securely.
- 5. The device allows charging with Adaptor or USB.
- 6. When the battery life is shortened, you should buy and replace it with a new one.
- 7. Please recycle battery in accordance with local regulations.

#### Use stylus for touch-operation:

- 1. This device provides touch-operation.
- 2. Select and tap: you can choose the function on the screen and tap it gently with the stylus, leave the screen after tapping.

## Stylus:

This device provides a dedicated stylus in the back of the device, please insert it back into the stylus slot to avoid losing after using it.

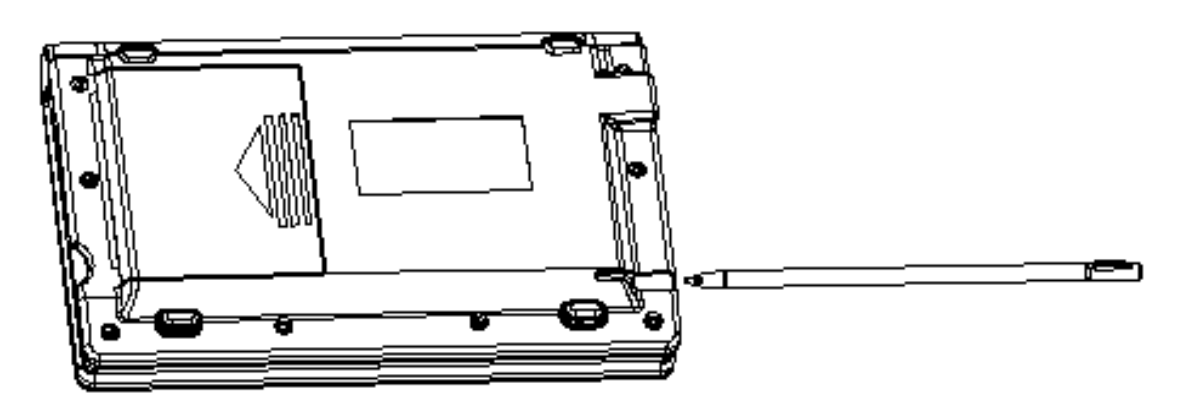

#### **Micro-SD Card Slot:**

- 1. There is a Micro-SD cartridge on the side of the Translator.
- 2. Insert a card: switch off the device first and insert a card, gently push the card into the card jack until you hear a sound.
- 3. Remove a card: switch off the device first, gently press the card until you hear a sound.

Notes: You must turn OFF the device first before inserting or removing card, otherwise the data in the device or the card will be lost.

#### **Resetting the Translator**

If the keyboard fails to respond, or if the screen performs erratically, you should reset the translator. Remove the batteries. Put batteries back after 1 minute.

## **Touch Functions:**

1. You can tap any buttons on the screen with stylus.

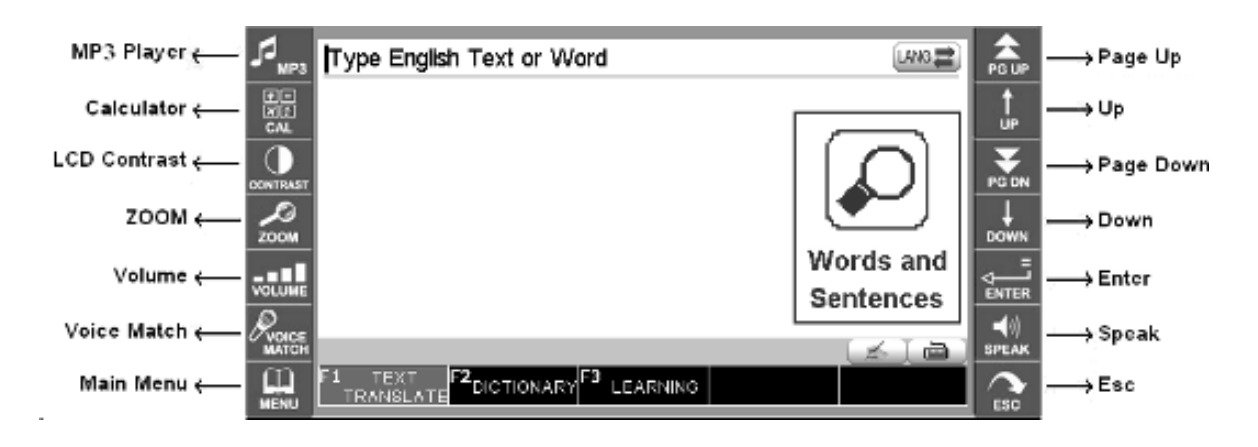

2. Tap (LANG to switch the input language and the target language.

3. Tap is to switch to corresponding soft keyboard such as English keyboard.

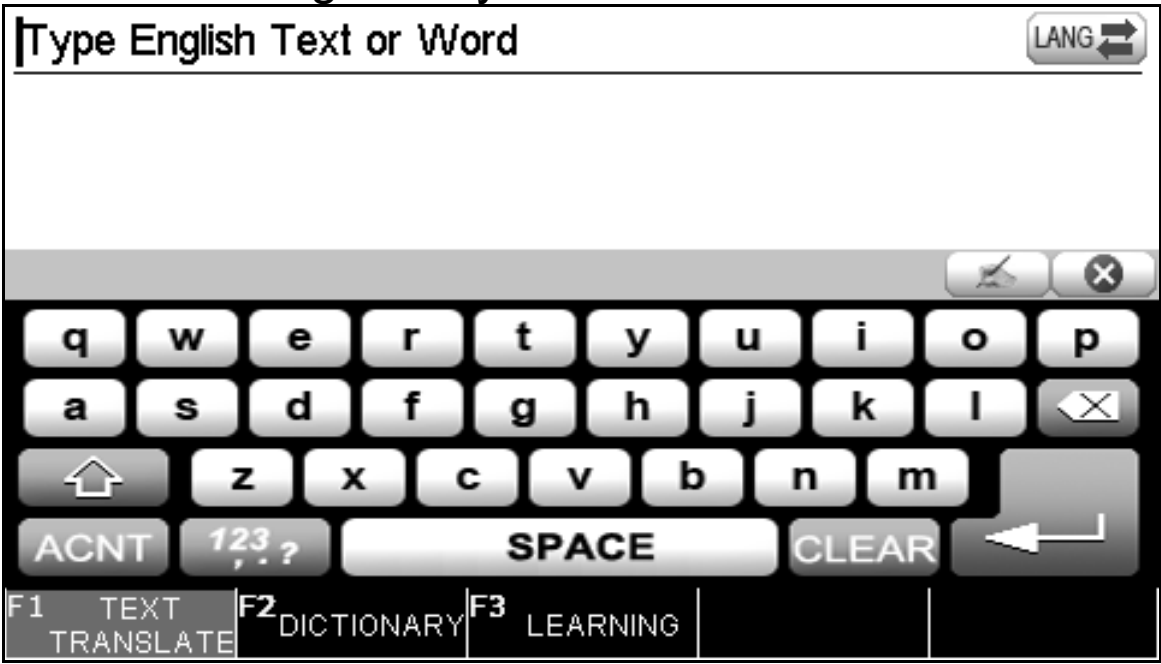

#### 4. Handwriting

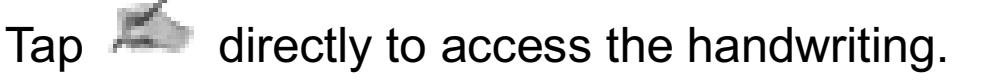

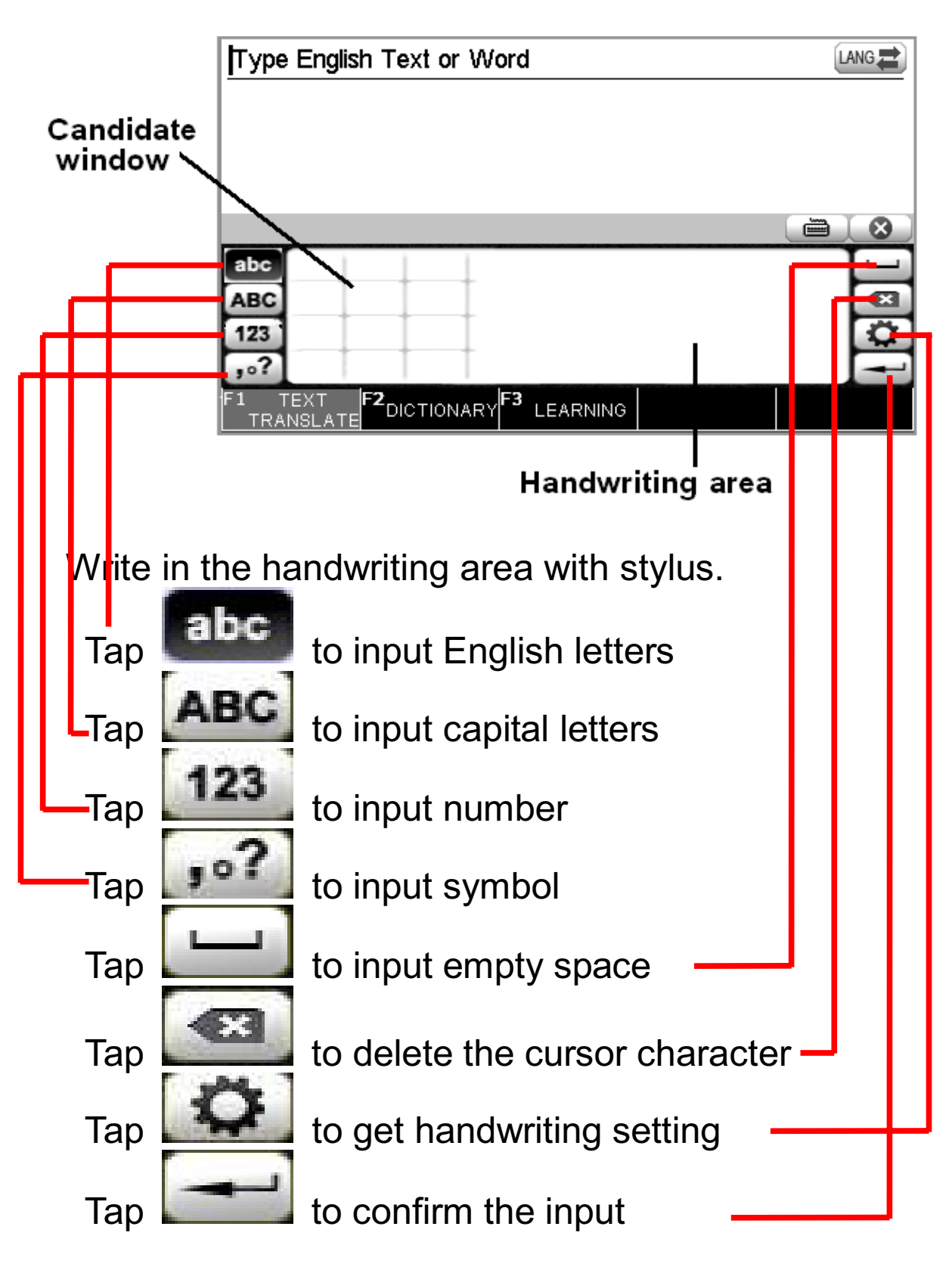

## The function of keys

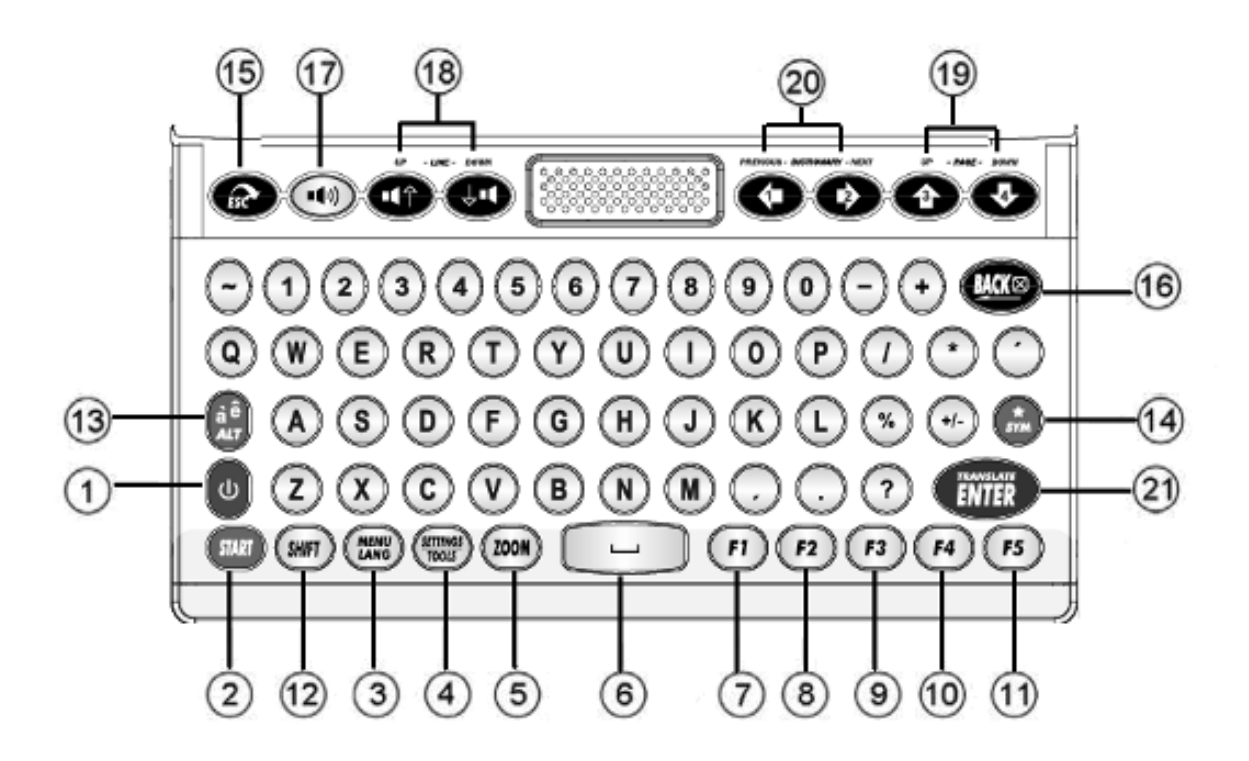

ധ : On/Off button. Translator has an auto turn off function (3, 5, or 10 minutes). You can set the time under Tool  $\rightarrow$  Shut off Time. Factory default is set to 10 minutes.

START 2.

Start Menu. Select your translation

language.

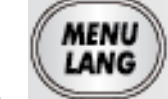

3. Language of interface. Press repeatedly to cycle through different languages.

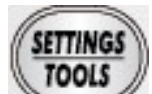

Go to Settings to adjust the voice speed 4 : and LCD contrast, etc.

Go to Tools to use the calculator and the unit conversion, etc.

5. **Zoom**: Press repeatedly to cycle through different font sizes.

6.

Space.

7. **P**: Text Translate.

a) This function allows you

to type in both words and phrases.

b) Depending on the screen, this button's

functionality may change.

Refer to the bottom of the screen for details.

8. **F2**: Dictionary.

a) This function allows you to look up single words at a time for a more detailed search.

b) Depending on the screen, this button's functionality may change. Refer to the bottom of the screen for details.

9. **F3**: Learning.

a) Provides some tools and lessons for learning the specified language.

b) Depending on the screen, this button's functionality may change. Refer to the bottom of the screen for details.

Inflection/ Verb conjugation.

Depending on the screen, this button's functionality may change. Refer to the bottom of the screen for details.

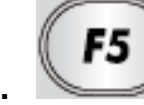

10.

Sample phrase.

Depending on the screen, this button's functionality

may change. Refer to the bottom of the screen for details.

12 . Shift : Capital letter. Press or hold the key SHIFT, then press a letter and get the capital letter.

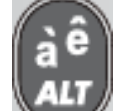

**Tips:** While typing letters with the WW key on translator keyboard, you have to press the letter key

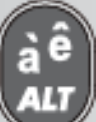

once followed by the www key. For instance in the French model, on the the translator keyboard press the letter (A) once (do not hold it down) then press

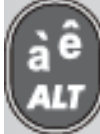

key to get "á".

b) ALT-alternative:

- i) Switch input method if available.
- ii) Switch to get other alphabets.
- iii) Convert between two languages.

e.g.

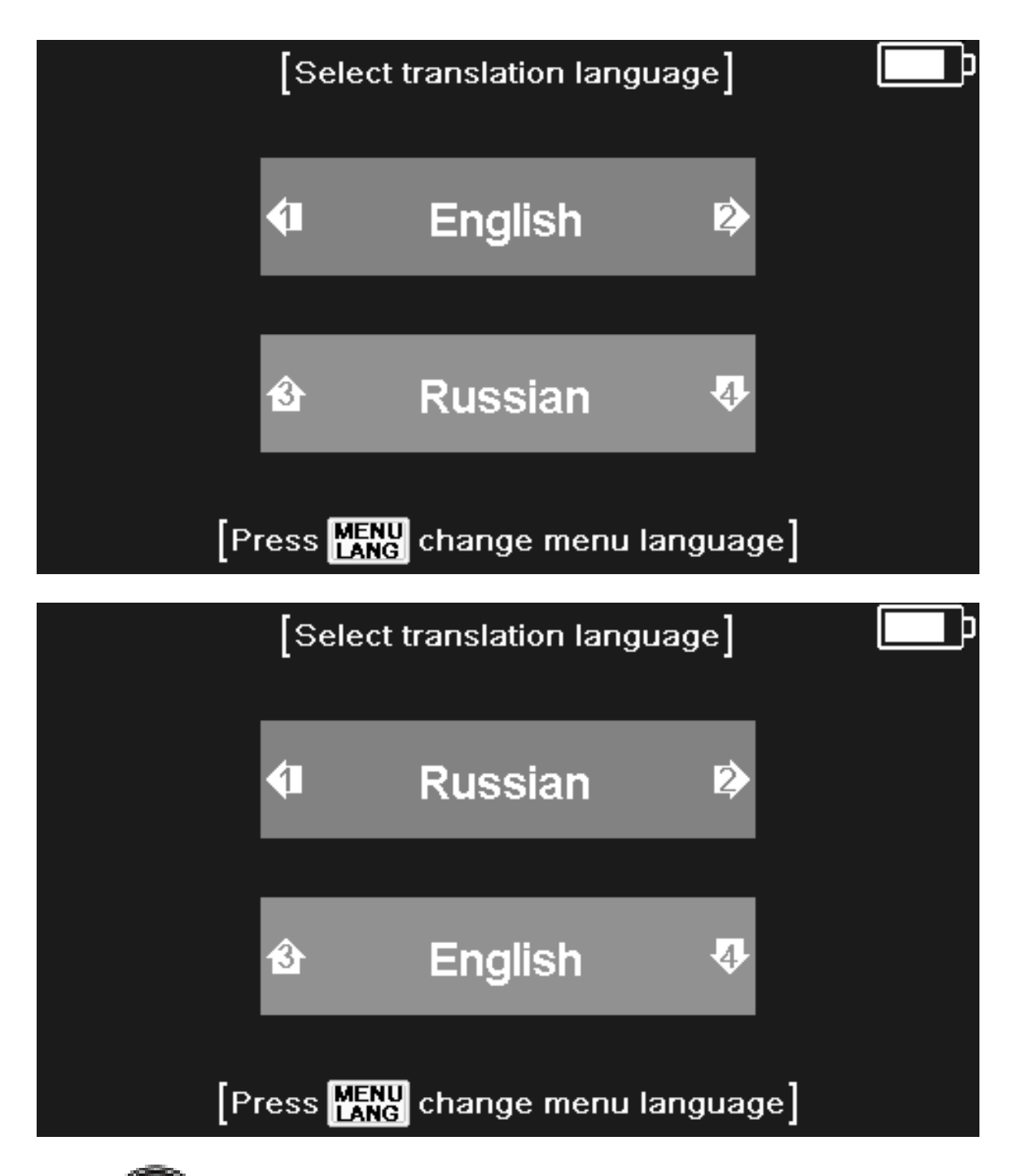

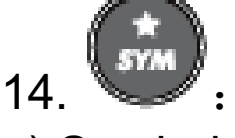

a) Symbols. Type punctuation, ./... ?\*-

Wildcard. More powerful searches can be done using placeholder symbols (?)(\*) to search for unknown letters, e.g. 'AMA?ING' to find 'amazing'; 'AMAZ\*' to find 'amaze' or 'amazing'.

b) Favorites -- In Translate or Dictionary mode, use this button to add the current word or phrase to your list of favorites. 15. Escape, returns to previous screen.

<u>BACK</u> 16. Backspace deletes the last input.

Speaker, press to hear pronunciation.

18. Move selection up and down to the next available voice option.

Navigator up/down and Page 19 up/Page down.

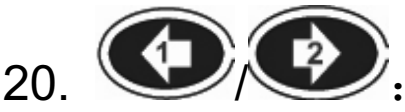

a) Left/ Right.

17.

b) See next dictionary or previous dictionary in **Dictionary List.** 

ENTER Confirm key. 21

#### Alphabet with Accents (Vowel) (Available in some European models)

Some languages have their own alphabet with different accents. Simply press the original key and

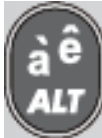

key, to get the available characters.

e.g. in English-French:

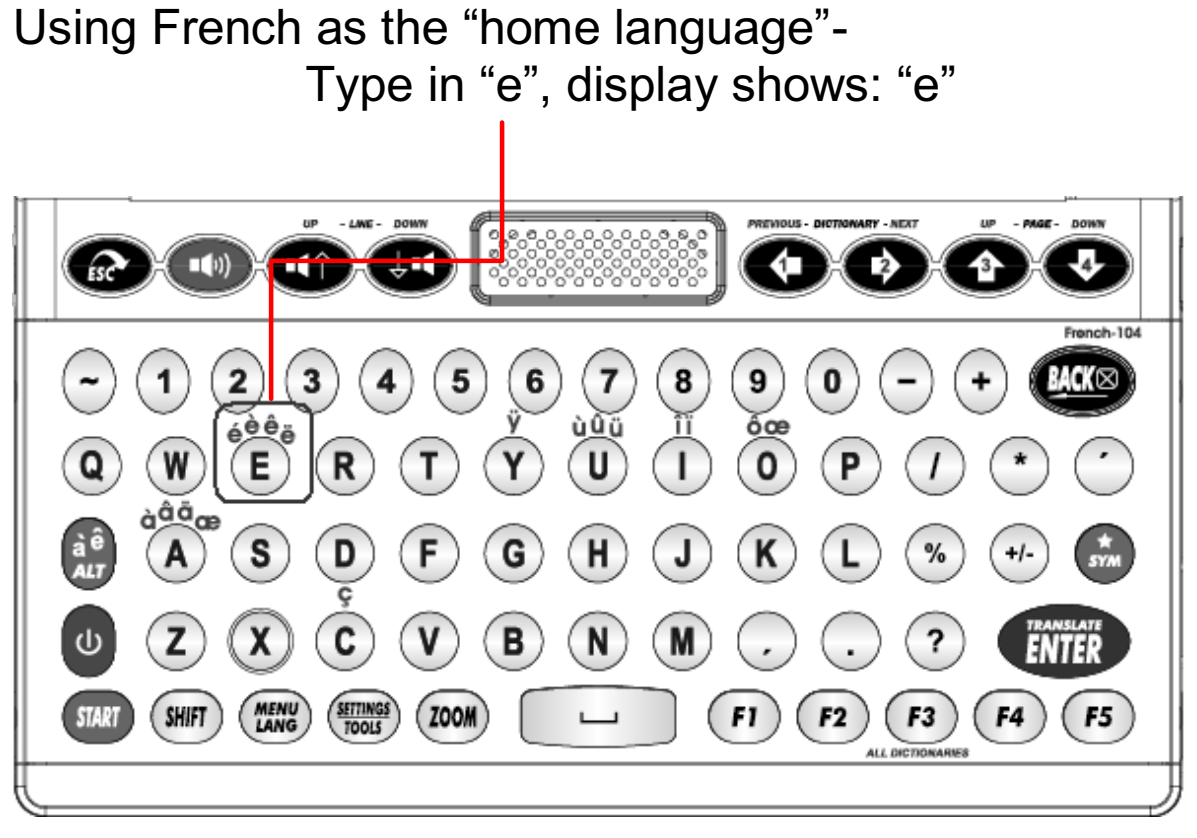

All possible variants of letters are shown below:

| Letter | < <a>&gt;&gt;</a> | á | à          | â | ä | ă | ā | ã | å | ą | æ |
|--------|-------------------|---|------------|---|---|---|---|---|---|---|---|
| Letter | < <c>&gt;</c>     | ć | č          | Ç |   |   |   |   |   |   |   |
| Letter | < <d>&gt;&gt;</d> | ď | đ          |   |   |   |   |   |   |   |   |
| Letter | < <e>&gt;&gt;</e> | é | è          | ė | ê | ë | ĕ | ē | ę | Ð |   |
| Letter | < <g>&gt;</g>     | ğ | ģ          |   |   |   |   |   |   |   |   |
| Letter | < <j>&gt;</j>     | Í | Ì          | î | ï | Ī | į |   |   |   |   |
| Letter | < <k>&gt;</k>     | ķ |            |   |   |   |   |   |   |   |   |
| Letter | << >>             | Í | <b> </b> ' | ļ | ł |   |   |   |   |   |   |
| Letter | <<Ŋ>>             | ń | ň          | ñ | ņ |   |   |   |   |   |   |
| Letter | <<0>>             | ó | ò          | Ô | ö | õ | Ő | Ø | œ |   |   |
| Letter | < <r>&gt;</r>     | ŕ | ř          |   |   |   |   |   |   |   |   |
| Letter | < <s>&gt;</s>     | Ś | Š          | Ş | β |   |   |   |   |   |   |
| Letter | < <t>&gt;</t>     | ť | ţ          |   |   |   |   |   |   |   |   |
| Letter | < <u>&gt;&gt;</u> | ú | ù          | û | ü | ū | ů | ų | ű |   |   |
| Letter | < <y>&gt;</y>     | ý | ÿ          |   |   |   |   |   |   |   |   |
| Letter | < <z>&gt;&gt;</z> | ź | ż          | Ž |   |   |   |   |   |   |   |

#### START MENU

, select your translation language.

For example:

Press

|        | [Select ti       | ranslation la         | anguage  | ]         |       |
|--------|------------------|-----------------------|----------|-----------|-------|
|        | <b>(</b> 1       | English               |          | 2>        |       |
|        | <b>€</b>         | Russian               |          | 4         |       |
| [Pr    | ess Menu<br>Lang | change mei            | nu langı | uage]     |       |
| 1. Tap | English          | r≫<br>or <sup>€</sup> | Russ     | sian 🐶    | to    |
| 2. Use | ) /              | to selec              | ct the s | ource     |       |
| 3. Use | /                | to select             | the tai  | rget lang | uage. |
|        | Convo            | rt tha innu           | tlangu   | ago and   | tha   |

4. Press Servert the input language and the target language.

#### **MENU LANGUAGE**

You can select the displayed language by repeatedly

pressing the

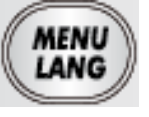

button until you reach the

desired language.

For example:

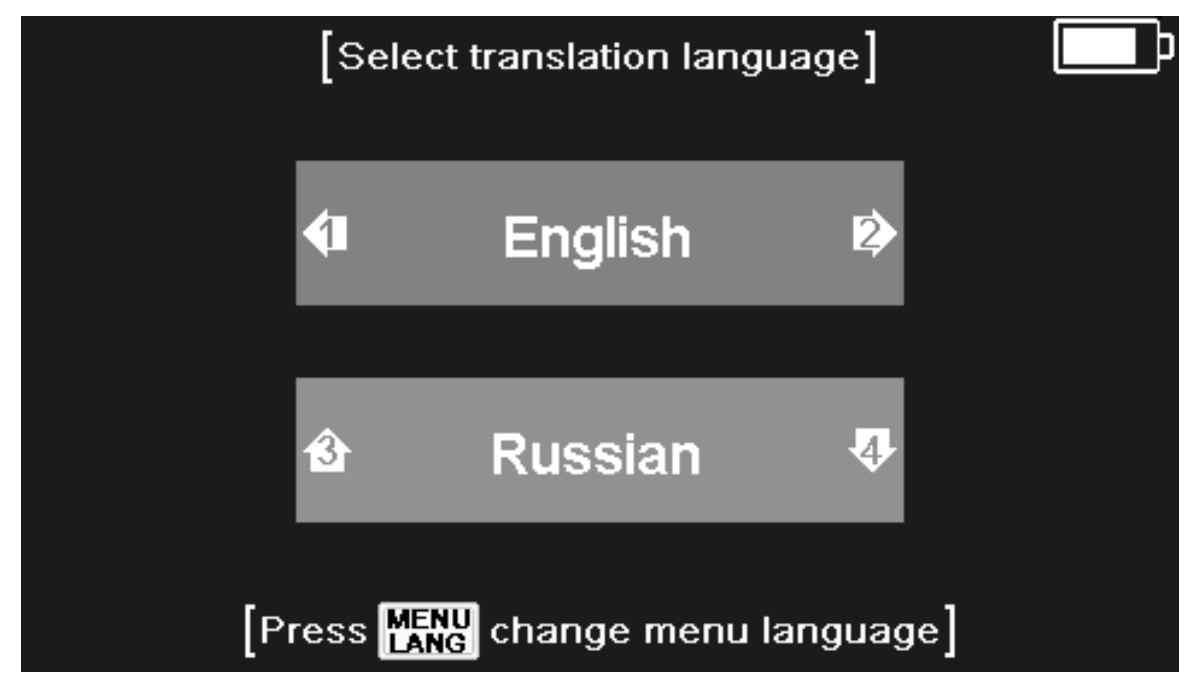

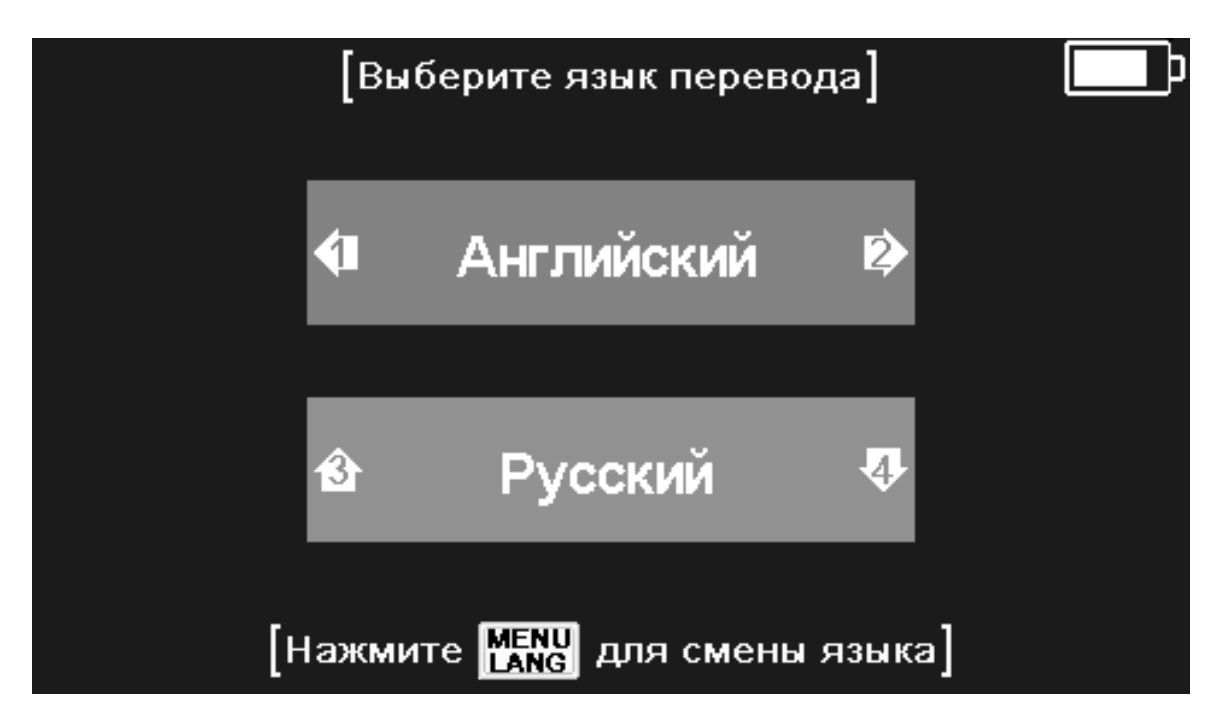

# **1. TEXT TRANSLATE (F1)** Type any word or phrase and press ENTER.

Tap LANGET to switch the input language and the target language.

| Type English Text or Word                        |           |
|--------------------------------------------------|-----------|
|                                                  | Words and |
|                                                  | Sentences |
|                                                  |           |
| F1 TEXT F2<br>TRANSLATE F2DICTIONARY F3 LEARNING |           |

#### Human translation

This device has a large built-in database of commonly used phrases.

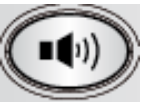

or the [SPEAK ICON] in LCD to hear Press the pronunciation of the highlight words or phrase in this screen:

| how can i                                      |     |
|------------------------------------------------|-----|
| • How can I                                    |     |
|                                                |     |
| How can I get in touch with you                |     |
| Now can I get there                            |     |
| How can I get there from here                  |     |
| ■ How can I get to                             |     |
| How can I get to the casino from here          |     |
| How can I get to the museum from here          |     |
| How can I get to the shopping center           |     |
|                                                | ۵ ک |
| F1 TEXT F2<br>TRANSLATE DICTIONARY F3 LEARNING |     |
|                                                |     |

#### PHRASE

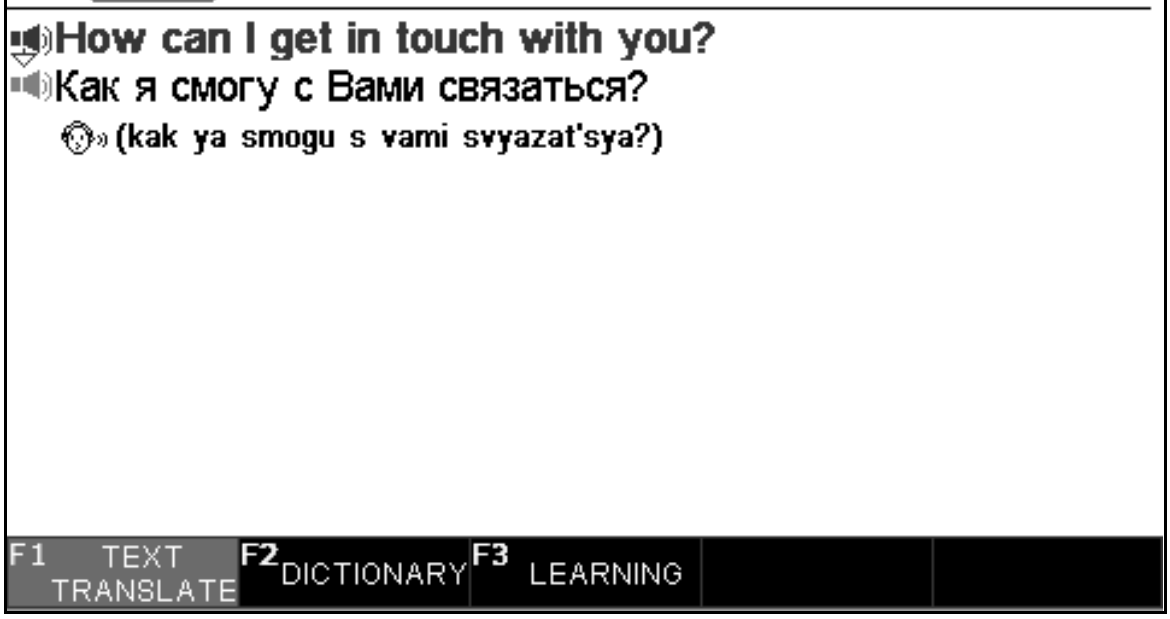

#### **Computer translation**

1. If the phrase you want to look up is not listed among the results, or the database does not include a phrase, then the Computer will automatically generate a translation.

For example: This is a beautiful city.

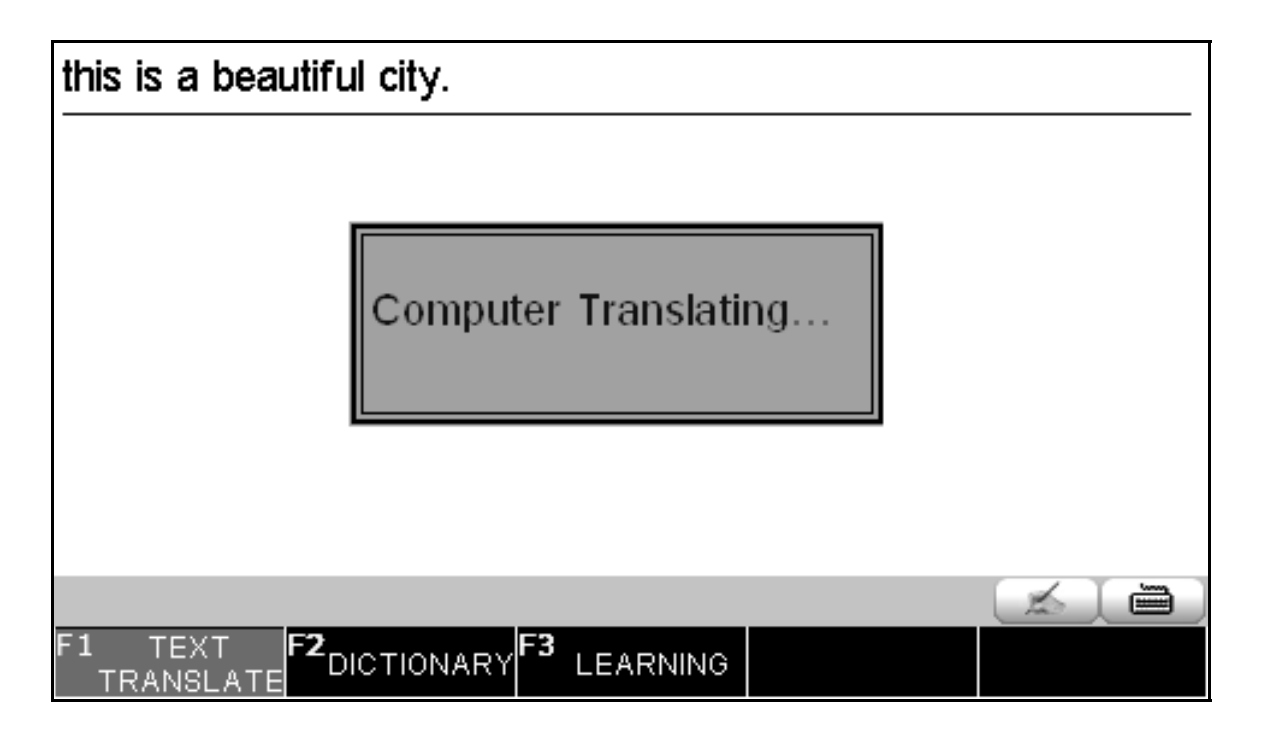

| TEXT TRAN                                      |  |  |  |  |  |
|------------------------------------------------|--|--|--|--|--|
| sthis is a beautiful city.                     |  |  |  |  |  |
| Это красивый город.                            |  |  |  |  |  |
| 💮» eto krasivyy gorod                          |  |  |  |  |  |
|                                                |  |  |  |  |  |
|                                                |  |  |  |  |  |
|                                                |  |  |  |  |  |
|                                                |  |  |  |  |  |
|                                                |  |  |  |  |  |
|                                                |  |  |  |  |  |
| Computer TEXT Translation                      |  |  |  |  |  |
| F1 TEXT F2<br>TRANSLATE DICTIONARY F3 LEARNING |  |  |  |  |  |

2. Since the translation is generated by computer, the result should be used as reference rather than exact translation.

3. If only a single word is entered, while the dictionary is operating in Text Translator mode, the product will automatically transfer to the Dictionary interface. e.g.: phrase

| phrase                   |          |                        |                     |
|--------------------------|----------|------------------------|---------------------|
| 🗊 phrase                 |          |                        |                     |
| ■ phrase book            |          |                        |                     |
| phrase-monger            |          |                        |                     |
| phrase-mongering         |          |                        |                     |
| ■ apt turn of phrase     |          |                        |                     |
| ■a well-rounded phrase   |          |                        |                     |
| ■a witty turn of phrase  |          |                        |                     |
| ■ current phrase.        |          |                        |                     |
|                          |          |                        |                     |
| F1 TEXT F2 DICTIONARY F3 | LEARNING | F4 VERB<br>CONJUGATION | F5 SAMPLE<br>PHRASE |

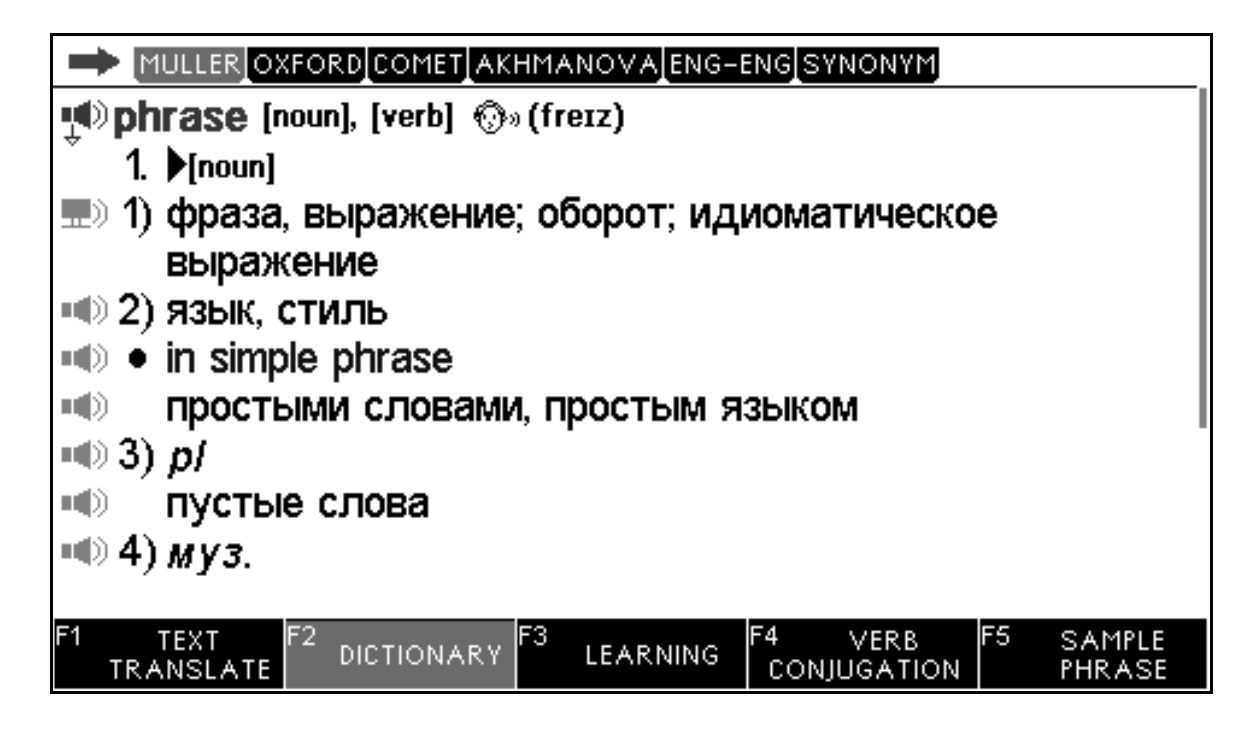

## **Pronunciation**

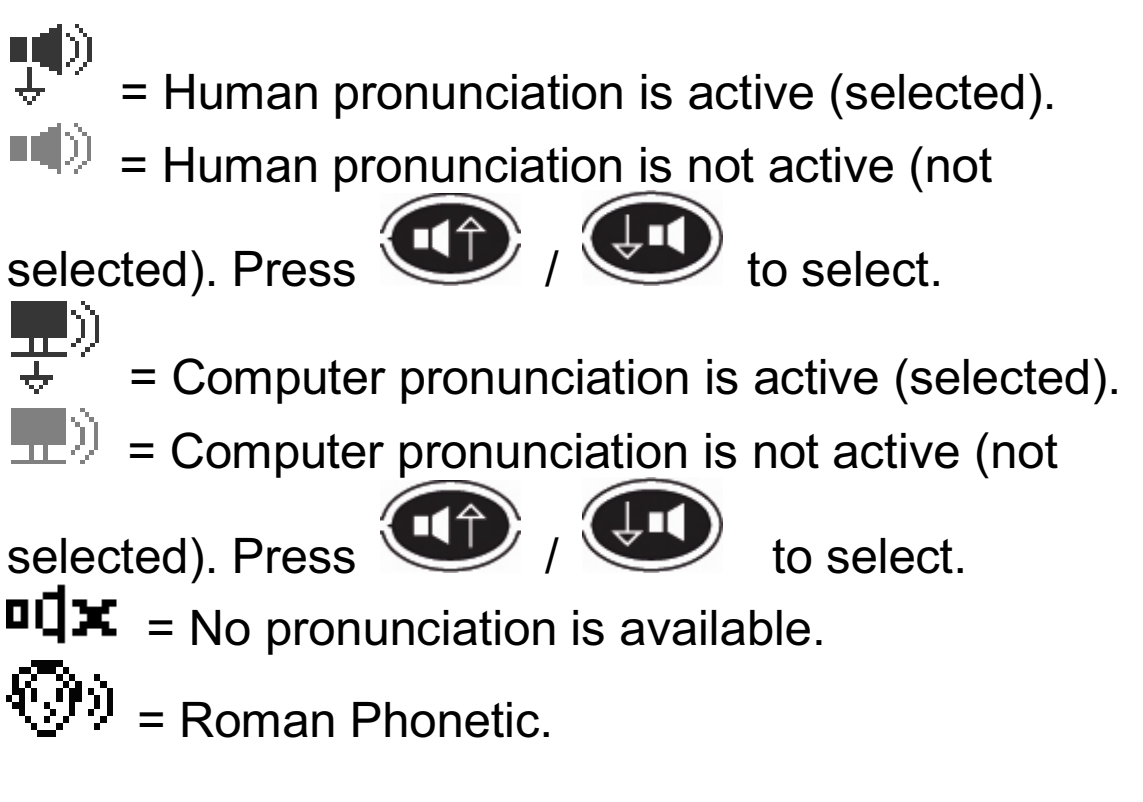

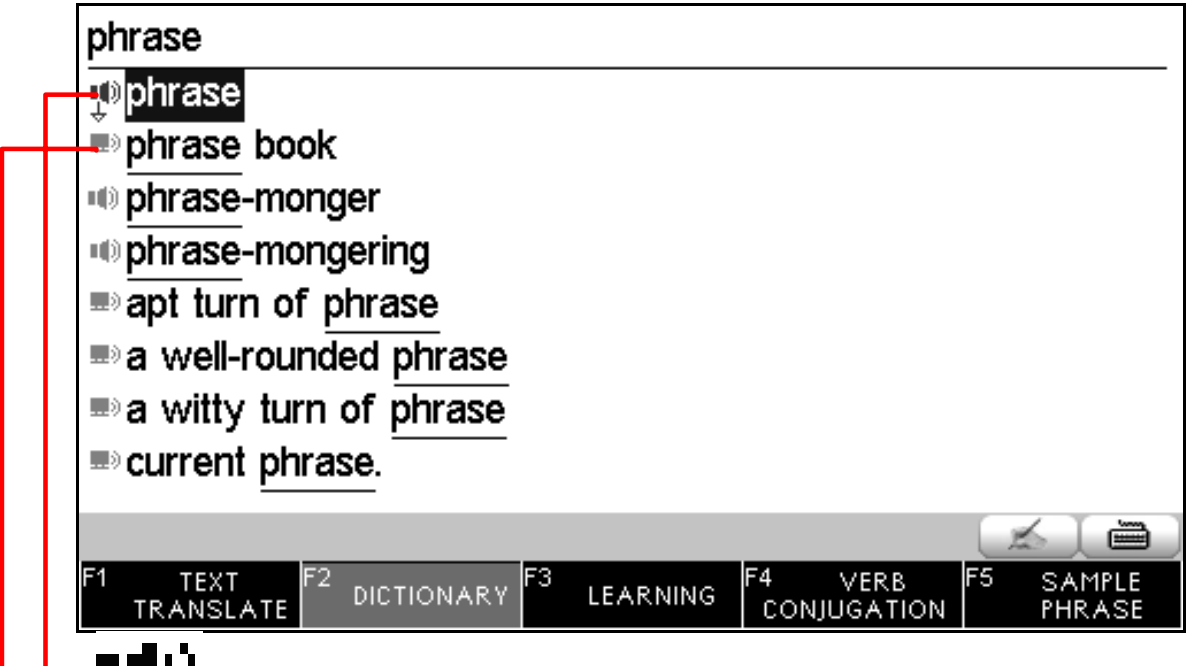

a) speaker icon will show in front of words that have human audio.

b) speaker icon will show in front of words that have computer audio.

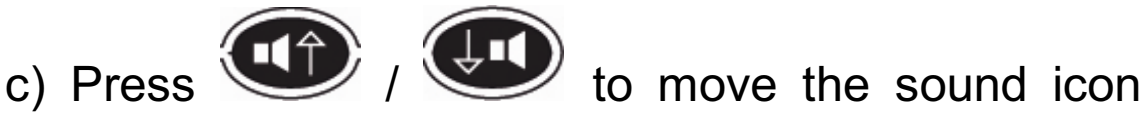

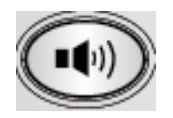

up/down, then press the key to hear the pronunciation.

d) To hear the pronunciation, tap the words and then

or the [SPEAK ICON] in LCD. press

#### For example:

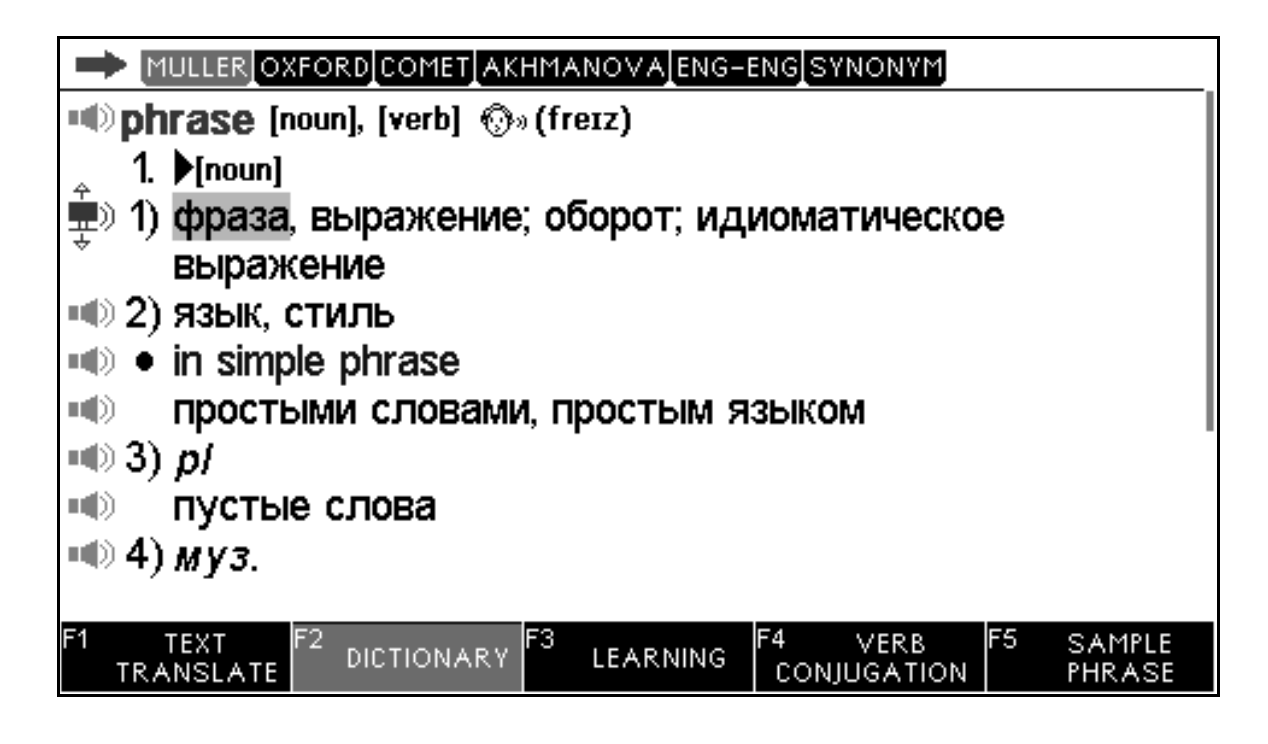

## Voice Matching (Record and Play-Back)

This feature provides a good way to practice pronunciation.

1. Tap [VOICE MATCH] in the left side of the LCD. 2. First, the original pronunciation will play. Then the screen will notify you when the recording will start. When you have finished repeating the phrase, press any key to stop the recording. Both pronunciations will play back automatically.

#### **Alternate Pronunciation**

If a Human Pronunciation is available for a phrase, this function allows the user to listen to the Computer Pronunciation, rather than the normal Human Pronunciation.

The Computer Pronunciation provides a slower pace by separately pronouncing each individual word in the phrase. This feature can help ones to clearly distinguish the correct pronunciation for each word.

E.g. Enter the phrase: "How can I get in touch with vou?"

Press the ALT key, followed by the

kev. You will hear the Computer Pronunciation, instead of the Human Pronunciation.

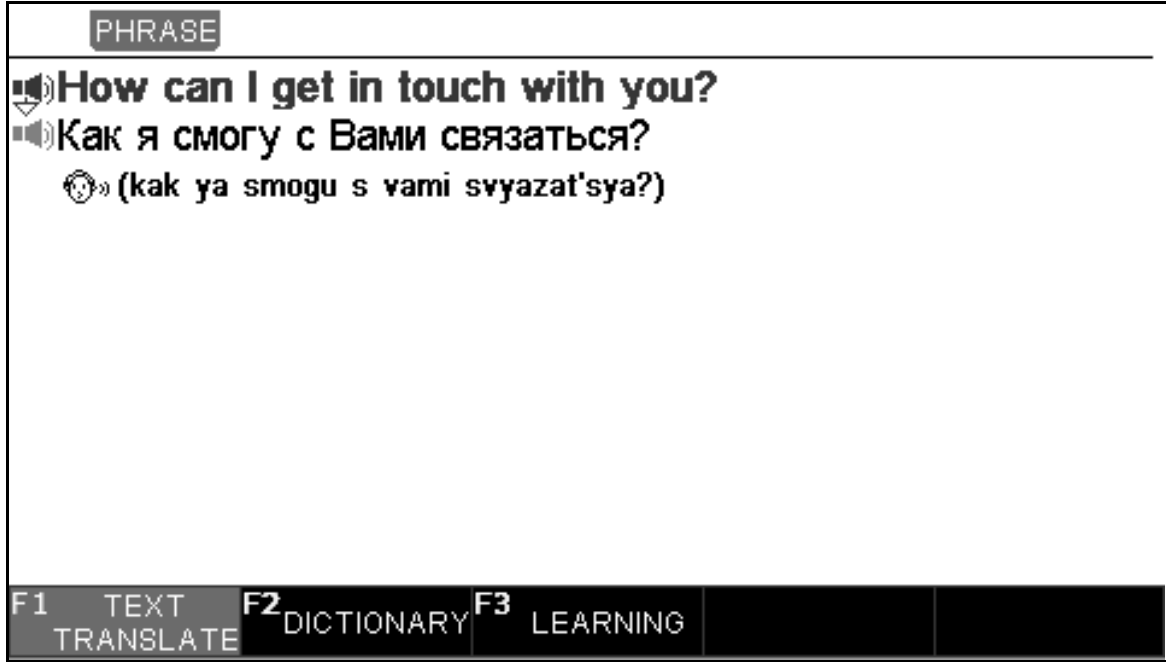

#### **Function keys**

F1/F2/F3/F4/F5 = Function keys correspond with the keyboard F1/F2/F3/F4/F5.

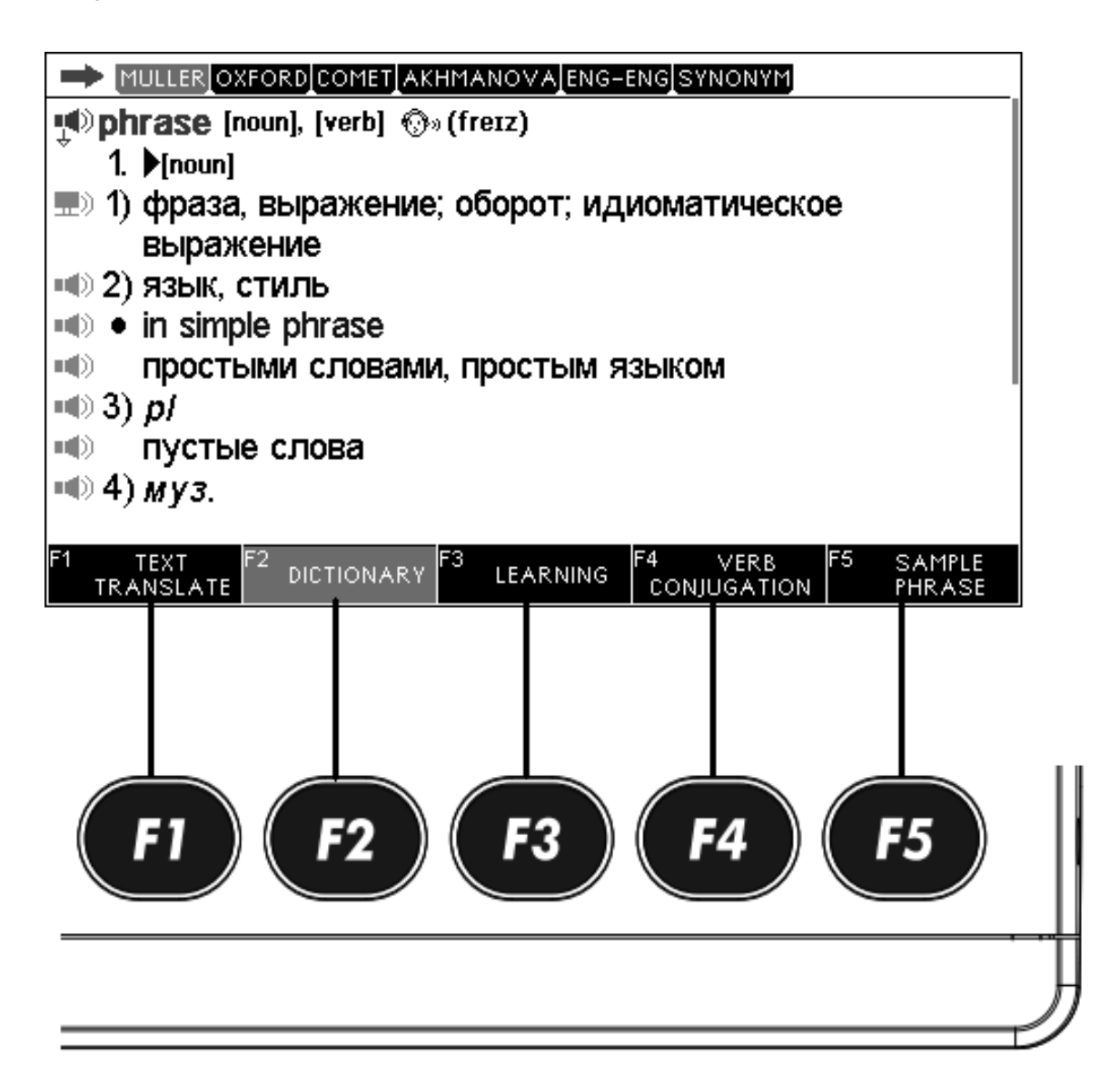

#### **Phonetic Icon**

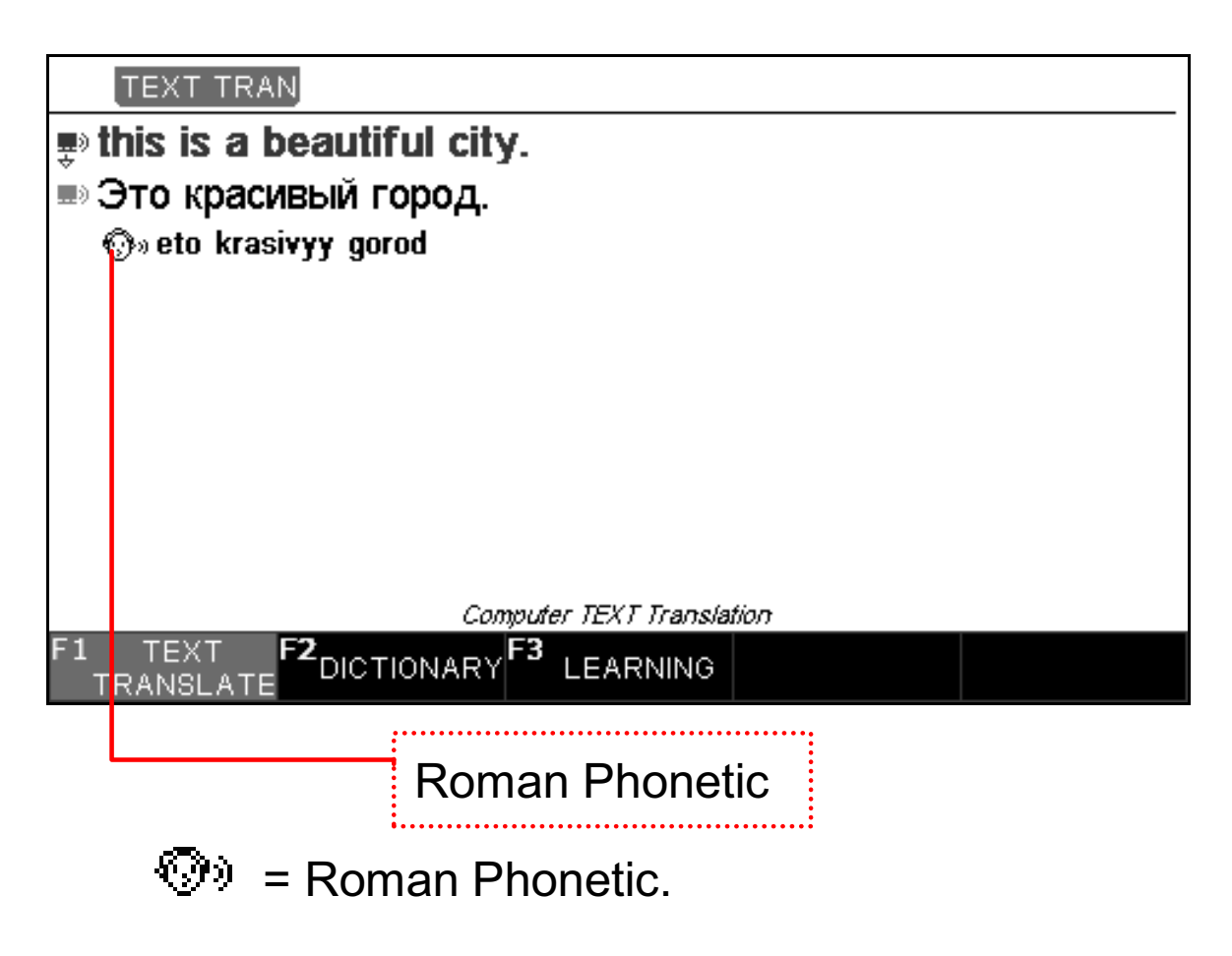

## **Dictionary List**

1. You can change the order of the listed reference dictionaries.

2. This allows you to move your favorite dictionaries to the front of the list, or Turn OFF a dictionary that is not needed. (See Settings)

All of the dictionaries can be conveniently browsed through in sequence.

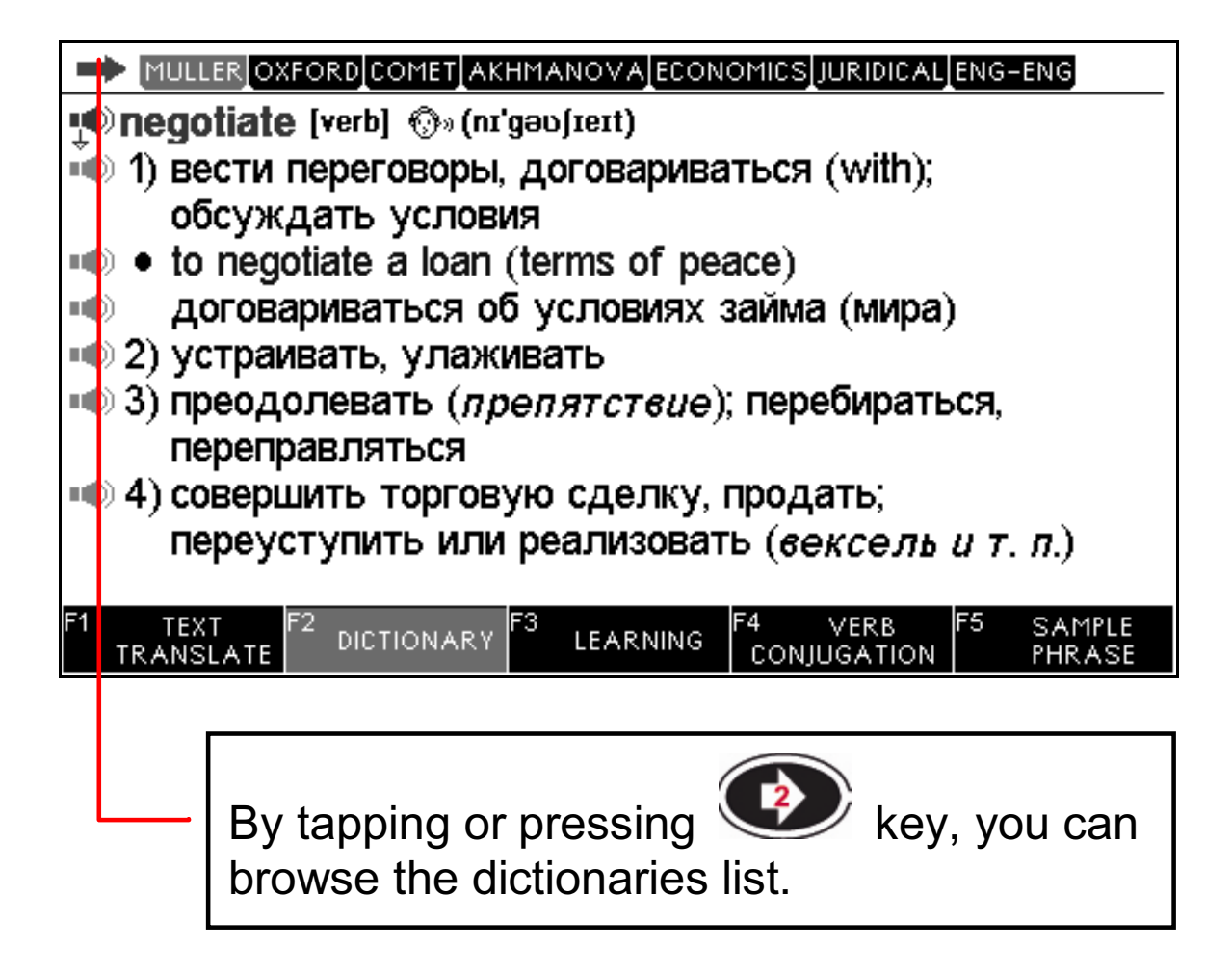

For example:

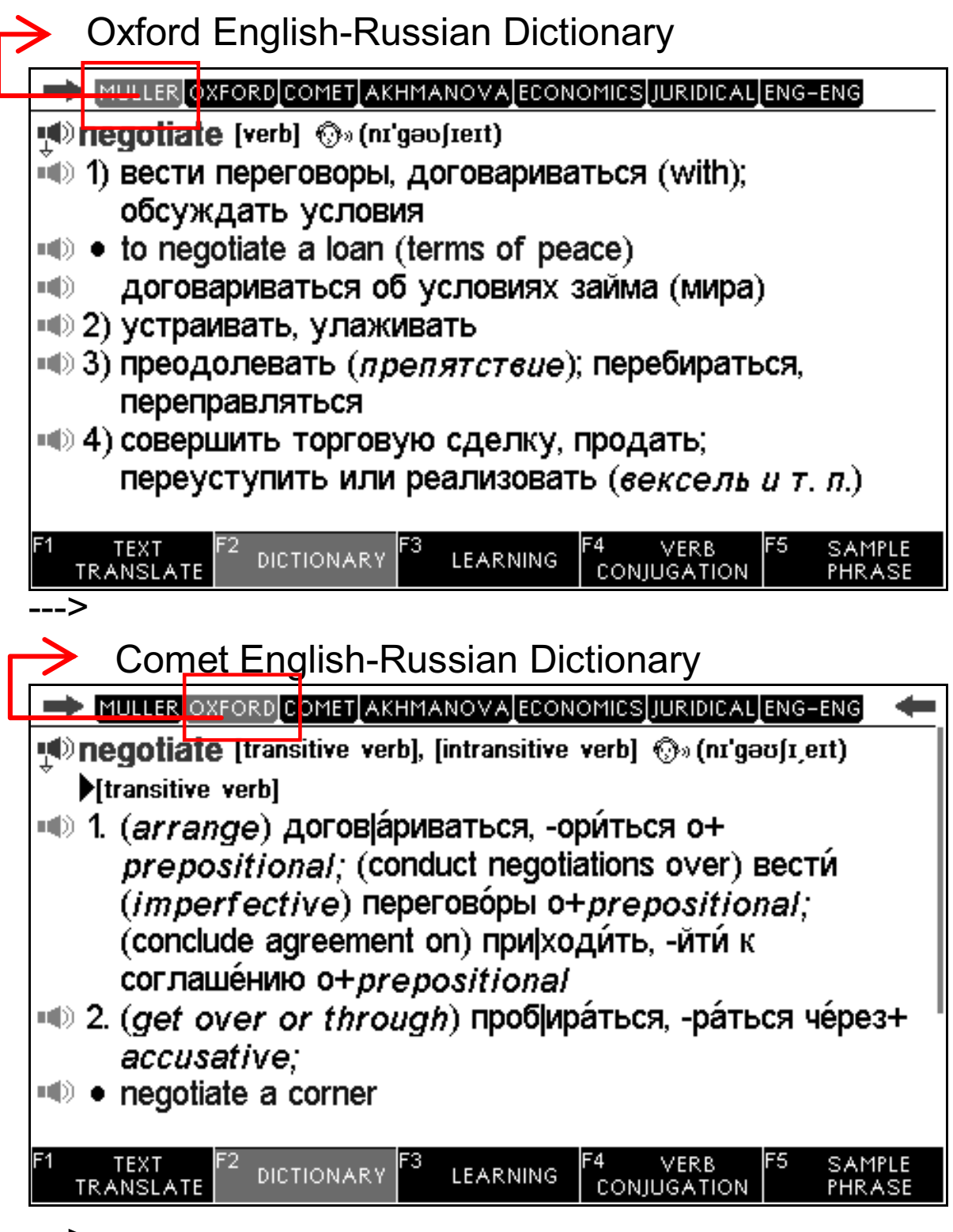

--->

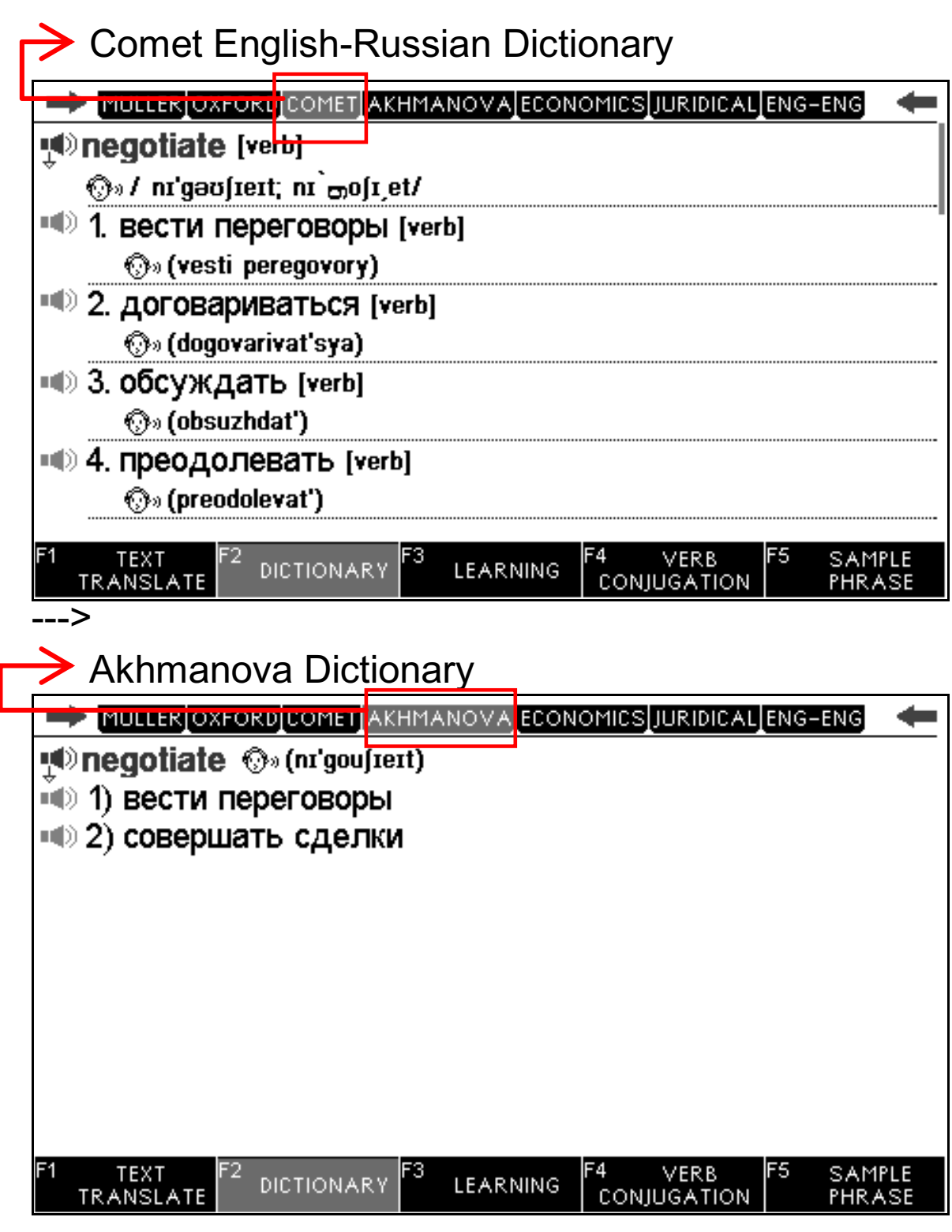

--->

| Economic                                                                                                    | s Dictionary                                                                                                    |                                                                                   |                                                         |                                                                     |             |
|----------------------------------------------------------------------------------------------------|----------------------------------------------------------------------------------------------------|-----------------------------------------------------------------------------------|---------------------------------------------------------|---------------------------------------------------------------------|-------------|
|                                                                                                    | ORD[COMET]AKHMAN                                                                                                    | IOVA ECONO                                                                        | MICS <mark>JI</mark>                                    | IRIDICAL ENG-ENG                                                    | t           |
| <ul> <li>•••• педотіате</li> <li>•••• 1. вести п</li> <li>•••• 2. соверша</li></ul>                                                                                                    | ереговоры, дог<br>ать сделку, то<br>ать}<br>вать, переусту<br>екселя); инкасо<br>tiate a bill to a b<br>вексель в банк<br>tiate a cheque<br>ть (деньги) по | овариват<br>рговать(о<br>пать;пуск<br>ировать;у<br>апк<br>се, продат<br>чеку, раз | ъся<br>я) {то<br>ать в<br>учест<br>гь веі<br>менят<br>4 | орговаться<br>в обращение<br>ь<br>ксель банку<br>ть чек;<br>ть чек; | IPLE<br>ASE |
| Juridical [                                                                                                    | Dictionary                                                                                                    |                                                                                   |                                                         |                                                                     |             |
|                                                                                                    | ORDICOMETIAKHMAN                                                                                                    | IOVALECONO                                                                        | MIC <mark>S</mark> JI                                   | IRIDICAL ENG-ENG                                                    | <u> </u>    |
| <ul> <li>negotiate</li> <li>1. вести п</li> <li>2. пускать</li> <li>10 2. пускать</li> <li>10 10 педо</li> <li>10 10 педо</li> <li>10 переда</li> <li>10 10 педо</li> <li>10 10 педо</li> <li>10 10 10 педо</li> <li>10 10 10 10 педо</li> <li>10 10 10 10 10 10 10 10 10 10 10 10 10 1</li></ul> | ереговоры; дог<br>5 в оборот<br>tiate a bill of ехо<br>5 вексель, диса<br>5 в обращение,<br>точной надписа<br>tiate а cheque<br>ть деньги по че            | овариват<br>change<br>контирова<br>передати<br>и<br>еку; прои:                    | ъся о<br>ать ве<br>веко<br>звест                        | обусловиях<br>ексель, пусти<br>сель по<br>и выплату по              | ть          |
| F1 TEXT F<br>TRANSLATE                                                                                                    | <sup>2</sup> DICTIONARY                                                                                                    |                                                                                   | 4 v<br>Conju(                                           | /ERB F5 SAM<br>SATION PHR.                                          | IPLE<br>ASE |

---->

| Oxford English-English                                                |
|-----------------------------------------------------------------------|
|                                                                       |
| ne-go-ti-ate [verb] 🛞» (ni'gəʃieit,nə'gōSHē,āt)                       |
| ▶[verb]                                                               |
| ■● 1 [no <i>ob j</i> .]                                               |
| try to reach an agreement or compromise by discussion<br>with others: |
| <ul> <li>Image: with ob j.]</li> </ul>                                |
| obtain or bring about by negotiating:                                 |
| • he negotiated a new contract with the sellers.                      |
| ■ 2 [with ob j.]                                                      |
|                                                                       |
| TRANSLATE DICTIONARY COLLEARNING CONJUGATION PHRASE                   |
| >                                                                     |
| English Synonym/Antonym                                               |
|                                                                       |
| negotiate [verb] 🕬 (niˈməʊʃɪeɪt; nimoʃɪ et)                           |
|                                                                       |
| 1. discuss terms, hold talks, discuss a settlement, talk,             |
| consult together, try to reach a compromise, parley,                  |
| confer, debate                                                        |
| mediate, intercede, arbitrate, moderate, conciliate, act as           |
| honest broker                                                         |
| bargain, haggle, wheel and deal, dicker                               |
| (informal) powwow                                                     |
| (formal) treat with someone                                           |
| F1 TEXT F2                                                            |
| TRANSLATE DICTIONARY LEARNING CONJUGATION PHRASE                      |

#### **Favorites/History Menu**

 a) After entering a word or text, press enter definition view.

b) In the definition screen, the Favorites menu.

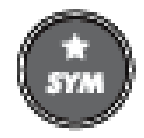

to enter the

to

ENTER

c) Use the Up/Down keys to select Add to Favorites, Show All Favorites or Show All History. (See Settings)

#### **Cross Search**

This function allows you to select words in the definition view and look them up in different language dictionaries installed on your device. To do this, follow the following steps:

Tap any word and press in the definition screen,

press then you can select which dictionary you want to use for your search.

e.g.: phrase

| MULLER OXFORD COMET AKHMANOVA ENG-ENG SYNONYM        |  |  |  |  |  |  |
|------------------------------------------------------|--|--|--|--|--|--|
| ••• phrase [noun], [verb] 💮» (freiz)                 |  |  |  |  |  |  |
| 1. ▶[noun]                                           |  |  |  |  |  |  |
| 🏛 🕽 1) фраза, выражение; оборот; идиоматическое      |  |  |  |  |  |  |
| выражение                                            |  |  |  |  |  |  |
| 🖜 2) язык, стиль                                     |  |  |  |  |  |  |
| •• in simple phrase                                  |  |  |  |  |  |  |
| простыми словами, простым языком                     |  |  |  |  |  |  |
| •••• 3) <i>pl</i>                                    |  |  |  |  |  |  |
| •• пустые слова                                      |  |  |  |  |  |  |
| 🖜 4) муз.                                            |  |  |  |  |  |  |
|                                                      |  |  |  |  |  |  |
| F1 TEXT F2 DICTIONARY F3 LEARNING CONJUGATION PHRASE |  |  |  |  |  |  |

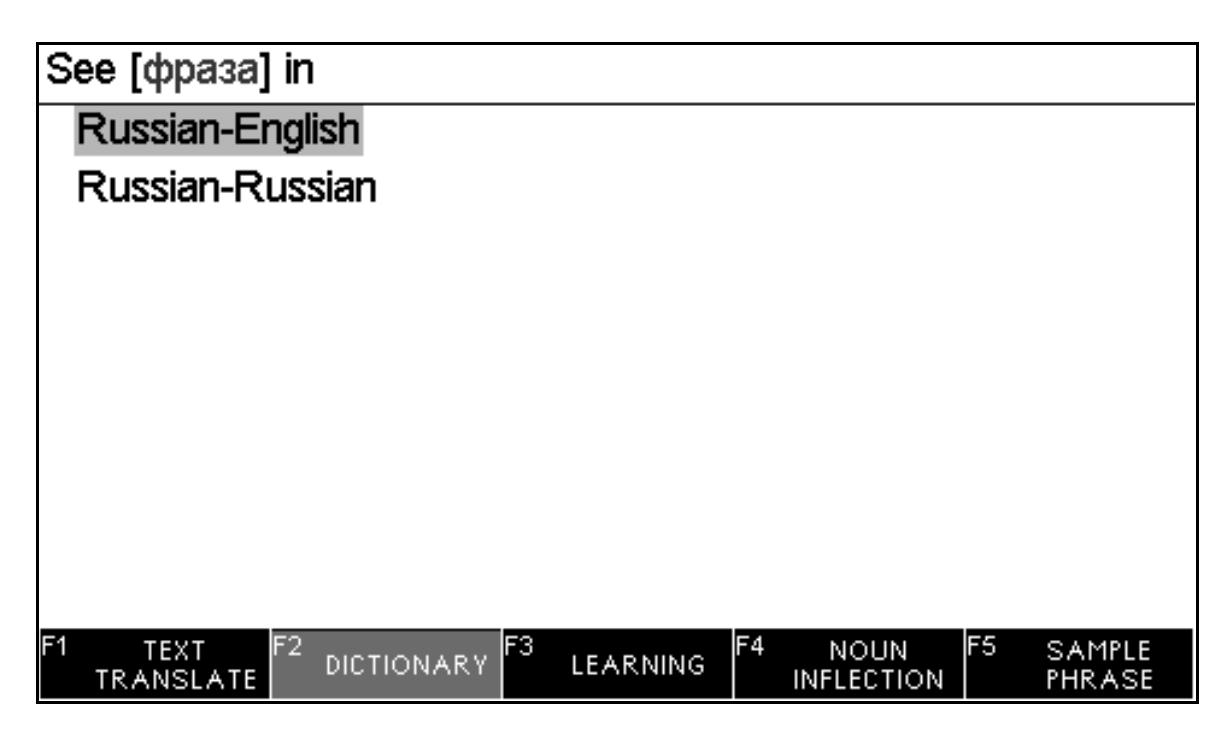

#### Verb Conjugation/Sample Phrase

In the translation screen, press F4/F5 to see the Verb Conjugation & Sample Phrase. For example:

1. Verb Conjugation

In the definition screen, you can press F4 to see the Verb Conjugation for more tenses.

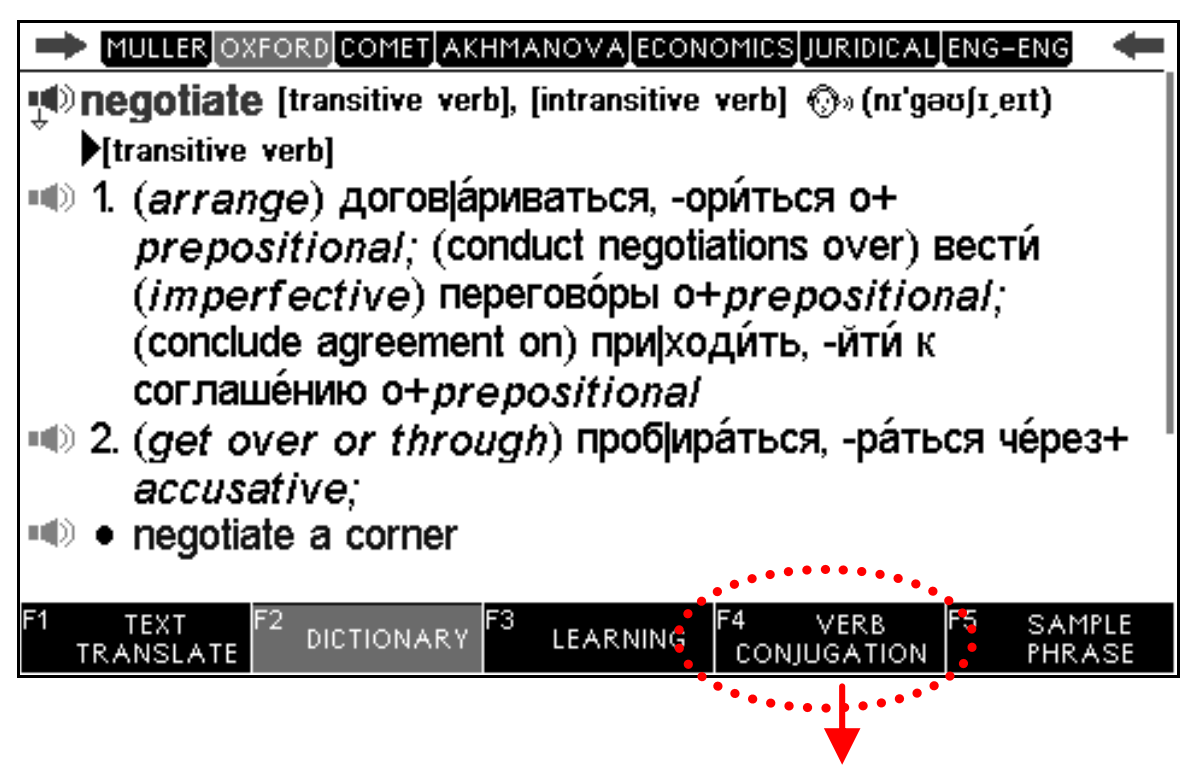

F4 =Inflection/ Verb Conjugation

2. Sample phrase

You can press F5 to see Sample Phrase.

|                                              | IOMICS_JURIDICAL_ENG-ENG                |
|----------------------------------------------|-----------------------------------------|
| 🐢 negotiate [transitive verb], [intransitive | verb] 💮» (nɪˈɡəʊʃɪˌeɪt)                 |
| [transitive verb]                            |                                         |
| 1. (arrange) догов а́риваться, -о            | ри́ться о+                              |
| prepositional; (conduct negoti               | ations over) вести́                     |
| (imperfective) перегово́ры о-                | +prepositional;                         |
| (conclude agreement on) при хо               | ди́ть, -йти́к                           |
| соглаше́нию o+prepositional                  |                                         |
| 1. (get over or through) проб ир             | ра́ться, -ра́ться че́рез+ 📲             |
| accusative;                                  |                                         |
| • negotiate a corner                         |                                         |
|                                              |                                         |
| F1 TEXT F2 DICTIONARY F3 LEARNING            | F4 VERB F5 SAMPLE<br>CONJUGATION PHRASE |
|                                              | •••••                                   |
|                                              | <b>↓</b>                                |
|                                              | Sample Phrase                           |

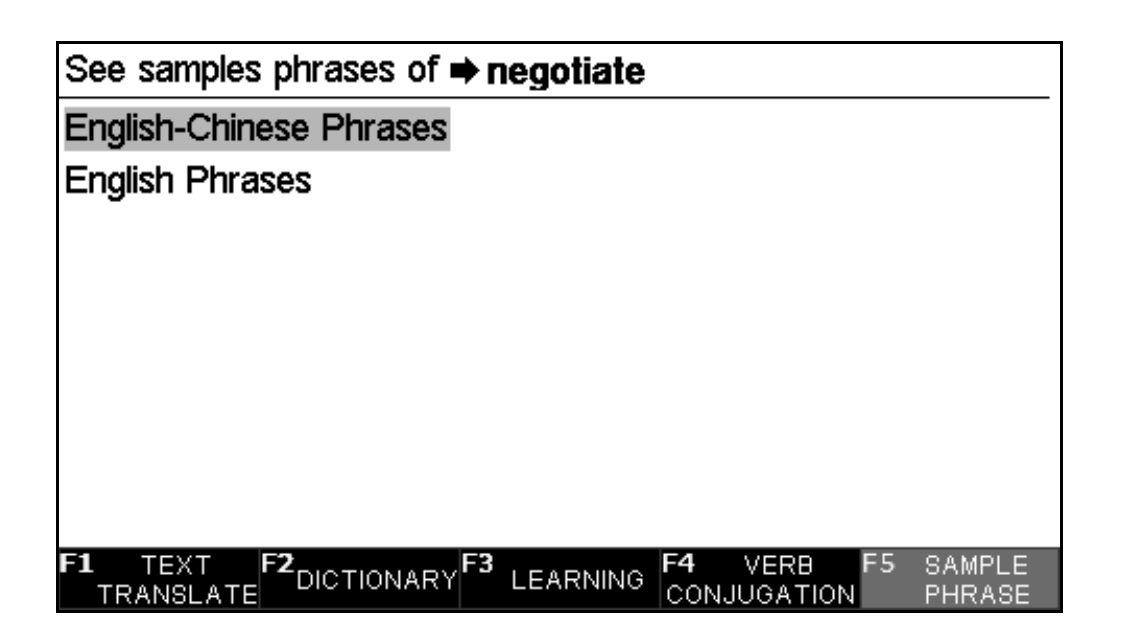

#### **English-Russian Phrase**

| English-Russian Phrase                | es 🕈 negotia | ite                    |                     |
|---------------------------------------|--------------|------------------------|---------------------|
| 🐢 to negotiate                        |              |                        |                     |
| 🛋 для переговоров                     |              |                        |                     |
| 💮» (dlya peregovorov)                 |              |                        |                     |
| to negotiate a cheque                 |              |                        |                     |
| получить деньги по чеку               |              |                        |                     |
| 💮» (poluchit' den'gi po che           | ku)          |                        |                     |
| to negotiate a contract               | t            |                        |                     |
| <ul> <li>заключить договор</li> </ul> |              |                        |                     |
| 💮» (zaklyuchit' dogovor)              |              |                        |                     |
|                                       |              |                        |                     |
| F1 TEXT F2 DICTIONARY                 | F3 LEARNING  | F4 VERB<br>CONJUGATION | F5 SAMPLE<br>PHRASE |

#### **English-English Phrase**

| English Phrases 🔿 negotiate                                             |
|-------------------------------------------------------------------------|
| ♣» his government's willingness to negotiate                            |
| ■ it makes sense to negotiate from strength                             |
| opponents scorned his offer to negotiate                                |
| ■ there were repeated attempts to negotiate                             |
| ■ we watched a squirrel negotiate the topmost branches of a nearby tree |
| F1 TEXT F2<br>TRANSLATE F2 DICTIONARY F3 LEARNING CONJUGATION PHRASE    |

## Wildcard characters

You can search for a word directly, which will simply list all the words containing the given root word. However, a more detailed search can be done by using 'place-holder symbols' to define a search pattern.

? = any unknown letter

\* = more unknown letter

For example: 'AMA?ING' to find 'amazing'; 'AMAZ\*' to find 'amaze' or 'amazing'.

#### **Convert Number to Text**

When using English in FI Text Translate mode, you can type in numbers to instantly get the text translation of that number in English.

This function is very useful for learning how to say large series of numbers in English.

You can then translate the English translation into another language. This is a very a convenient way to learn how to speak basic numbers in other languages.

E.g. Using English and in Text Translate mode, type: 123456789

The screen will instantly show the result: one hundred twenty-three million four hundred fifty-six thousand seven hundred eighty-nine.

Press ENTER to show the number in the other language.
## Symbols/Special Characters/European Accents/ Punctuation

| Press<br>to choo | G          |          | k                | ey   | to | see | ə tl   | he  | syr  | nb | ols | ar | nd y | yoı | I Ca | an tap |
|------------------|------------|----------|------------------|------|----|-----|--------|-----|------|----|-----|----|------|-----|------|--------|
| how ar           | e y        | ou       |                  |      |    |     |        |     |      |    |     |    |      |     |      |        |
| ∎how<br>∎how     | are<br>are | yo<br>vo | u<br>u-a         |      |    |     |        |     |      |    |     |    |      |     |      |        |
| How              | ,          |          | ļ                | \$   | -  | @   | ;      | 7   | ż    | i  | %   | (  | )    | #   | &    |        |
| ■How             | •          | ?        | *                | €    | A  | à   | á      | â   | ã    | ä  | å   | æ  | ă    | ā   | ą    |        |
| ∎∍How            | ç          | Ć        | Č                | đ    | ď  | è   | é      | ê   | ë    | ė  | ĕ   | ē  | ę    | ə   | ģ    |        |
| ••• <u>how</u>   | ğ          | Ì        | Í                | î    | ï  | Ī   | į      | ķ   | Í    | ľ  | ļ   | ł  | ń    | ň   | ñ    |        |
| <b>∎</b> ⊳how    | ņ          | Ò        | Ó                | ô    | Õ  | ö   | Ő      | ø   | œ    | ŕ  | ř   | Ś  | Š    | ş   | ß    |        |
|                  | ť          | ţ        | ù                | ú    | û  | ü   | ū      | ů   | ų    | ű  | ý   | ÿ  | Ź    | ż   | Ž    |        |
|                  |            |          | _                |      |    |     |        |     |      |    |     |    |      |     |      | ۵      |
| F1 TE<br>TRANS   | XT<br>BLA1 | F.<br>TE | 2 <sub>DI0</sub> | стіс | NA | RY  | 3<br>L | EAF | RNIN | Э  |     |    |      |     |      |        |

# 2. DICTIONARY (F2)

The Dictionary function, unlike the Text Translator function, is a more direct way to quickly and easily look up single words at a time. It will automatically list other single words that are related to the word that is typed, but it will not list other phrases or sentences.

This clear and direct word search method makes this function ideal for checking spelling.

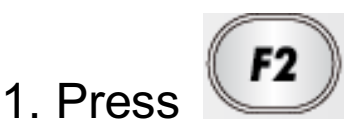

to get into 'Dictionary' mode.

2. Type a word into the lookup screen. The screen will list related words to the word typed.

ENTER 3. Choose the desired word and press see the definition.

For example:

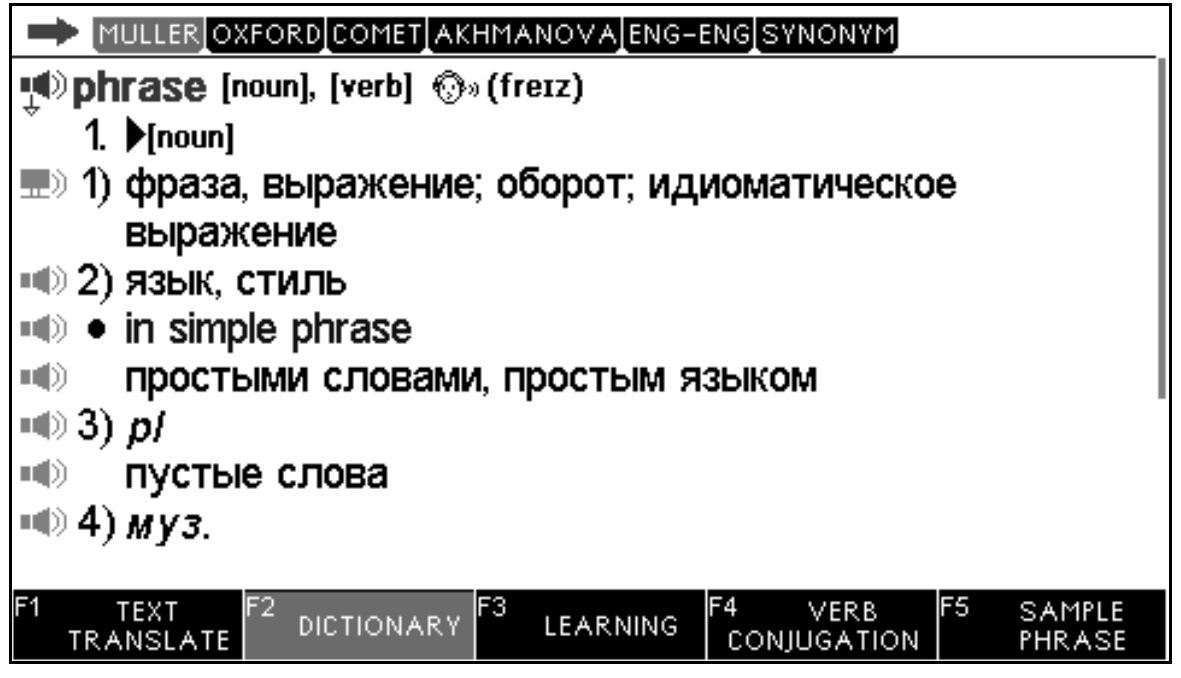

4. By tapping the arrow signs, you can browse the dictionaries list.

List.

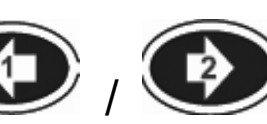

5. Or press () / () to browse the Dictionary

to

# 3. LEARNING (F3)

Press F3 to the Learning mode, you can choose the categories.

| Phrase Book                                                                                                    | 5000 Phrases>       |
|----------------------------------------------------------------------------------------------------|---------------------|
| All Dictionaries                                                                                                    | Separate book>      |
| Magnetic Street Street | Favorite, History>  |
| Learn English                                                                                                    | TOEFL, Lessons>     |
| Learn Russian                                                                                                    | phonetics, Grammar> |
|                                                                                                    |                     |
|                                                                                                    |                     |
|                                                                                                    |                     |
|                                                                                                    |                     |
|                                                                                                    |                     |
| F1 TEXT F2 DICTIONARY F3 LEARNING                                                                                                    |                     |

## Phrase Book

|     | Phrase Book                                                                                                    |                                                                                                    |
|-----|----------------------------------------------------------------------------------------------------|----------------------------------------------------------------------------------------------------|
|     | 01. Comet Phrase Book daily phrases                                                                                                    | >                                                                                                    |
|     | 02. Categorized WordBook                                                                                                    | >                                                                                                    |
|     | 03. Sport WordBook                                                                                                    | >                                                                                                    |
|     | 04. Sport Phrase Book sport subject                                                                                                    | >                                                                                                    |
|     |                                                                                                    |                                                                                                    |
|     |                                                                                                    |                                                                                                    |
|     |                                                                                                    |                                                                                                    |
|     |                                                                                                    |                                                                                                    |
|     | F1 TEXT F2<br>TRANSLATE DICTIONARY F3 LEARNING                                                                                                    |                                                                                                    |
|     | <b>_®</b> energy                                                                                                    | >                                                                                                    |
|     | (I) weapon                                                                                                    | >                                                                                                    |
|     | <ul> <li>agriculture</li> </ul>                                                                                                    | >                                                                                                    |
|     | ■)architecture                                                                                                    | >                                                                                                    |
|     | Industry                                                                                                    | >                                                                                                    |
| L ' |                                                                                                    | >                                                                                                    |
|     | ∎¶)diet                                                                                                    | >                                                                                                    |
|     | •())entertainment                                                                                                    | >                                                                                                    |
|     | •()) financing                                                                                                    | >                                                                                                    |
|     |                                                                                                    |                                                                                                    |
|     | F1 TEXT F2 DICTIONARY F3 LEARNING                                                                                                    |                                                                                                    |
|     |                                                                                                    |                                                                                                    |
|     |                                                                                                    |                                                                                                    |
|     | 🕫 🚜 Badminton                                                                                                    | >                                                                                                    |
|     | ♥ & Badminton<br>♥ Ø Baseball                                                                                                    | >                                                                                                    |
|     | Image: Second system     Baseball       Image: Second system     Baseball       Image: Second system     Basketball                                                                                                    | <u>&gt;</u> > >                                                                                                    |
|     | ●       Badminton         ●       Ø         Baseball       ●         ●       ®         Basketball       ●         ●       Beach Volleyball                                                                                                    |                                                                                                    |
| Ĺ   | © S <sup>®</sup> Badminton<br><sup>40</sup> Ø Baseball<br><sup>40</sup> ⓒ Basketball<br><sup>40</sup> ⋒ Beach Volleyball<br><sup>40</sup> ⊖ Boxing<br><sup>40</sup> Ø Cucling                                                                                                    | <u>&gt;</u> > > > > > > > > > > > > > > > > > >                                                                                                     |
| L,  | Image: Second system       Badminton         Image: Second system       Baseball         Image: Second system       Basketball         Image: Second system       Beach Volleyball         Image: Second system       Boxing         Image: Second system       Cycling         Image: Second system       Connect                                                                                                    |                                                                                                    |
| L,  | Image: system of the system of the syste | <u> </u>                                                                                                    |
| L,  | Image: Second second secon | >         >         >         >         >         >         >         >         >         >         >         >         >         >         >         >         >         >         >         >         >         >         >         >         >         >         >         >         >         >         >         >         >         >         >         >         >         >         >         >         >         >         >         >         >         >         >         >         >         >         >         >         >         >         >         >         >         >         >         >         >         >         >         >         >         >         >         >         >         >         >         >         >         >         >         >         >         >         >         >         >         >         >         >         >         >         >         >         >         >         >         >         >         >         >         >         >         >         >         >         >         >         >         >         >         >         > |
| L,  | Image: Second second secon | >           >           >           >           >           >           >           >                                                                                                    |
| L,  | Image: Second second secon | ><br>><br>><br>><br>><br>><br>><br>><br>><br>><br>><br>><br>><br>>                                                                                                    |
| L,  | Badminton   Baseball   Basketball   Basketball   Beach Volleyball   Boxing   Boxing   Boxing   Boxing   Conce   Cance   Cance   Football   F1 TEXT F2 DICTIONARY F3 LEARNING                                                                                                    | ><br>><br>><br>><br>><br>><br>><br>><br>><br>><br>><br>><br>><br>>                                                                                                    |
| L,  | Image: Second system       Badminton         Image: Second system       Baseball         Image: Second system       Basketball         Image: Second system       Basketball         Image: Second system       Basketball         Image: Second system       Basketball         Image: Second system       Basketball         Image: Second system       Boxing         Image: Second system       Boxing         Image: Second system       Second system         Image: Second system       Second system         Image: Second system                                                                                                    |                                                                                                    |
| L,  | Image: system in the system is a second system in the system is a second system in the system is a second system in the system is a second system is a second system is a s |                                                                                                    |
| L,  | Padminton Paseball Paseball Pasketball Pasketball                                                                                                    | × × × × × × × × × × × × × × × × × × ×                                                                                                    |
| L,  | Image: system of the system of the syste |                                                                                                    |
| L,  | Painton   Paseball   Paseball   Paseb                                                                                                    |                                                                                                    |
|     | Image: system in the system in the syste |                                                                                                    |
|     | Badminton Baseball Baseball Basketball Basketball Basketball Basketball Basketball Basketball Canoe So Canoe Equestrian Football Football Football Football Financial provide the provided and provided and provided a                                                                                     |                                                                                                    |
| L,  | Badminton Baseball Baseball Basketball Basketball Beach Volleyball Conce Conce Cance Cance Equestrian Football Football Footbal                                                                                                    |                                                                                                    |
|     | Badminton Baseball Basketball Basketball Canoe Cycling Canoe Canoe Canoe Canoe Football Football Footb                                                                                                    |                                                                                                    |
| L,  | Image: Second State State   Image: Second State State   Image: State State State   Image: State State State   Image: St                                                                                                    |                                                                                                    |

1. Choose "Phrase Book" and press ENTER.

2. Choose a language.

For example, choose "English" and press ENTER.

| 📢 😡 COMMUNICATION                              | > |
|------------------------------------------------|---|
|                                                | > |
| 💵 🗶 MEALS                                      | > |
| N 🕀 SIGHTSEEING                                | > |
| IN TRANSPORTATION                              | > |
| IN A ENTERTAINMENT                             | > |
| 🖜 🔮 SHOPPING                                   | > |
| IN EMERGENCY                                   | > |
|                                                | > |
| F1 TEXT F2<br>TRANSLATE DICTIONARY F3 LEARNING |   |

3. Press ENTER to get your desired phrase.

#### e.g.

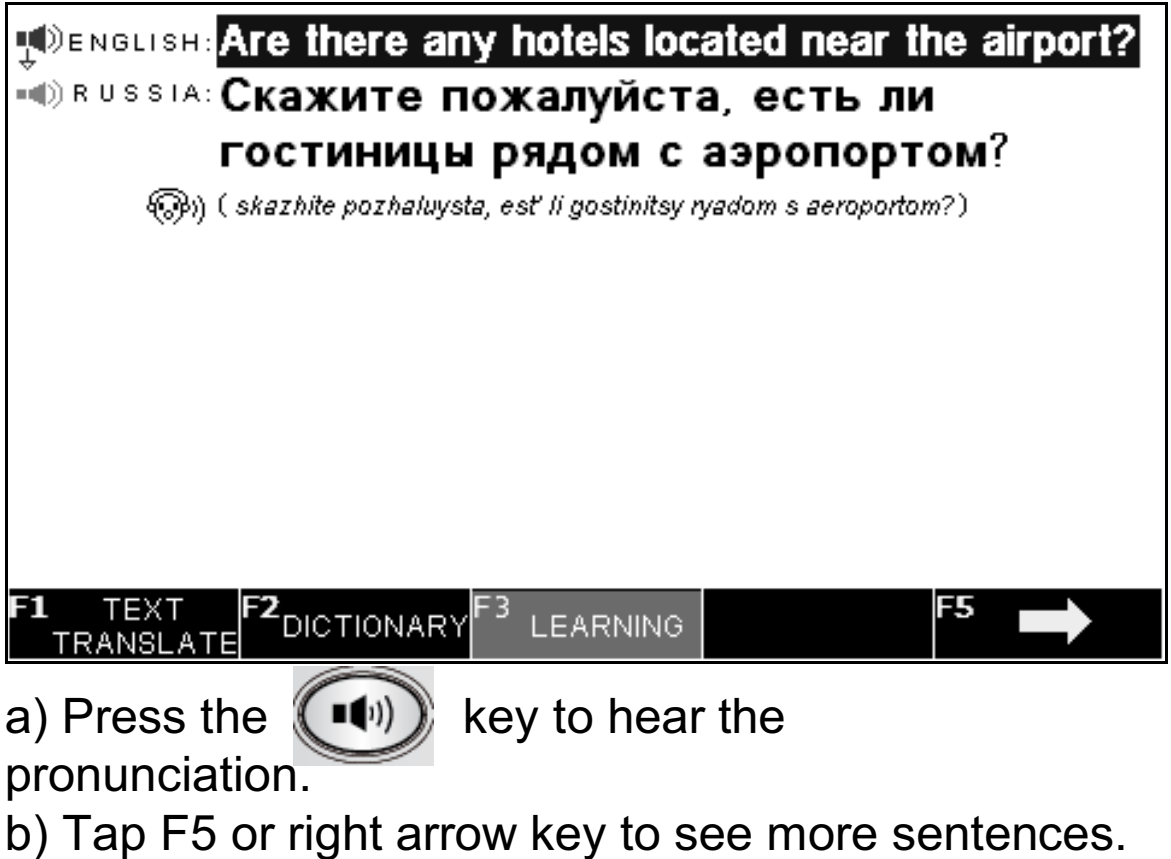

c) Press F4 or left arrow key to see the previous sentences.

# **All Dictionaries**

Press F3.

This function allows you to use an individual specific Dictionary, for example, Medical Dictionary, Economics Dictionary... etc.

| All Dictionaries         |          |   |
|--------------------------|----------|---|
| 01. English-Russian      |          | > |
| 02. Russian-English      |          | > |
| 03. English-English      |          | > |
| 04. Russian-Russian      |          | > |
|                          |          |   |
|                          |          |   |
|                          |          |   |
|                          |          |   |
|                          |          |   |
| F1 TEXT F2 DISTIGNARY F3 |          |   |
| TRANSLATE                | LEARNING |   |

| English-Russian                             |   |
|---------------------------------------------|---|
| 01. Muller English-Russian Dictionary       | > |
| 02. Oxford English-Russian Dictionary       | > |
| 03. Comet English-Russian Dictionary        | > |
| 04. Akhmano∨a English-Russian Dictionary    | > |
| 05. English-Russian Economics Dictionary    | > |
| 06. English-Russian Juridical Dictionary    | > |
| 07. English-Russian Medical Dictionary      | > |
| 08. English-Russian Abbre∨iation Dictionary | > |
| 09. English-Russian Example Dictionary      | > |
|                                             |   |
| F1 TEXT F2 DICTIONARY F3 LEARNING           |   |

## **User Dictionary**

Press F3.

| User Dictionary                                |   |
|------------------------------------------------|---|
| 01. Add New Words                              | > |
| 02. Favorite List                              | > |
| 03. History                                    | > |
|                                                |   |
|                                                |   |
|                                                |   |
|                                                |   |
|                                                |   |
|                                                |   |
|                                                |   |
| F1 TEXT F2<br>TRANSLATE DICTIONARY F3 LEARNING |   |

This is a great tool to build a new vocabulary according to your needs, then you can study your new vocabulary repeatedly until you grasp it. If you no longer need a word in the vocabulary list, it can easily be deleted.

Selected the User Dictionary, this mode provides the following options:

1. Add New Words (Allows you to add new words and translations)

[F1] – Input, you can select your input language.

- [F2] Add
- [F4] Edit
- [F5] Delete

2. Favorite List: To retrieve your data, press [BACK] key to delete the favorite list.

3. History: Displays all past searched words.

# <u>Learn English</u>

Press F3.

1. English Phonetics

This sub-menu provides pronunciation for vowels and consonants.

a) Press the vert the pronunciations.
b) Press the <Q> key to hear all the vowel and consonant pronunciations one by one.

e) Press [ESC] or any key to stop the pronunciation.

## 2. English Classics

You can choose the stories and play the voice. For example:

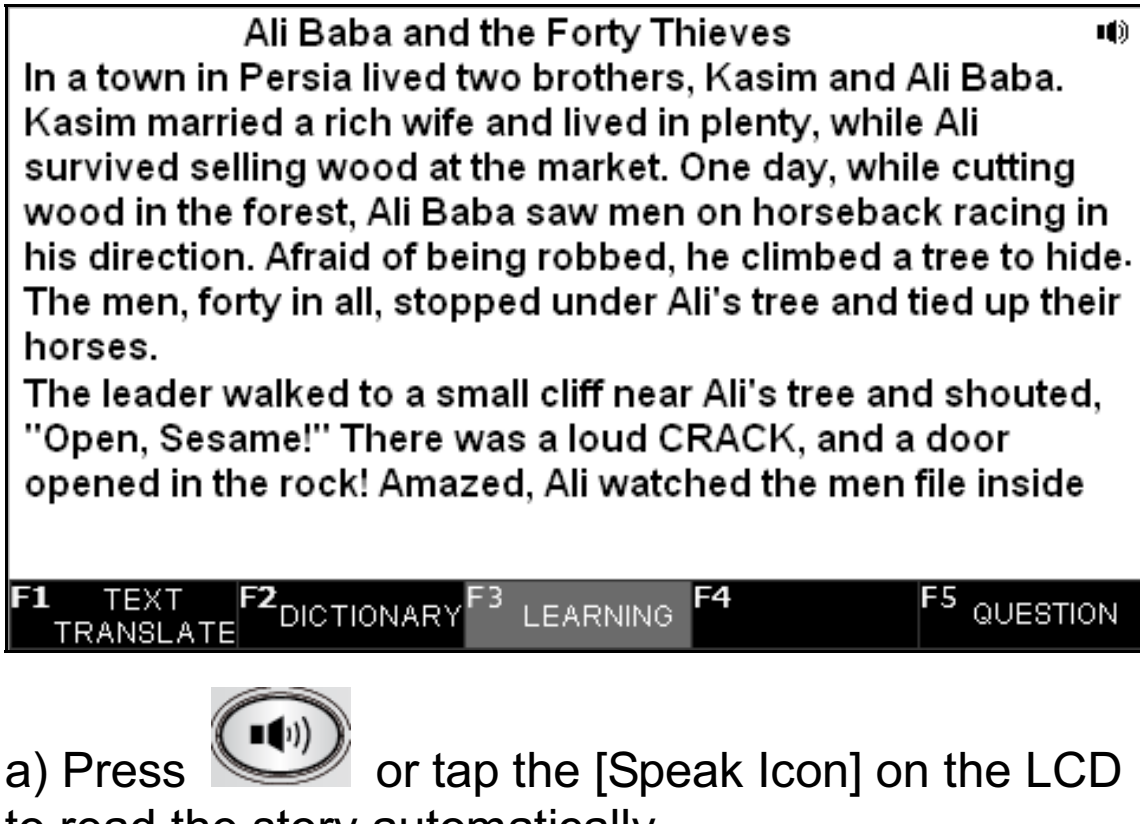

to read the story automatically. b) Press F5 to answer the questions regarding to the

story.

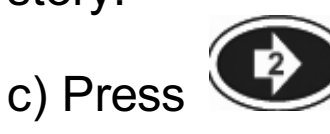

to view the next question, press

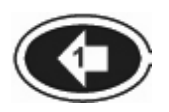

to view the previous question.

3. English Lesson

Choose the categories.

For example: choose SHOPPING and Bargaining:

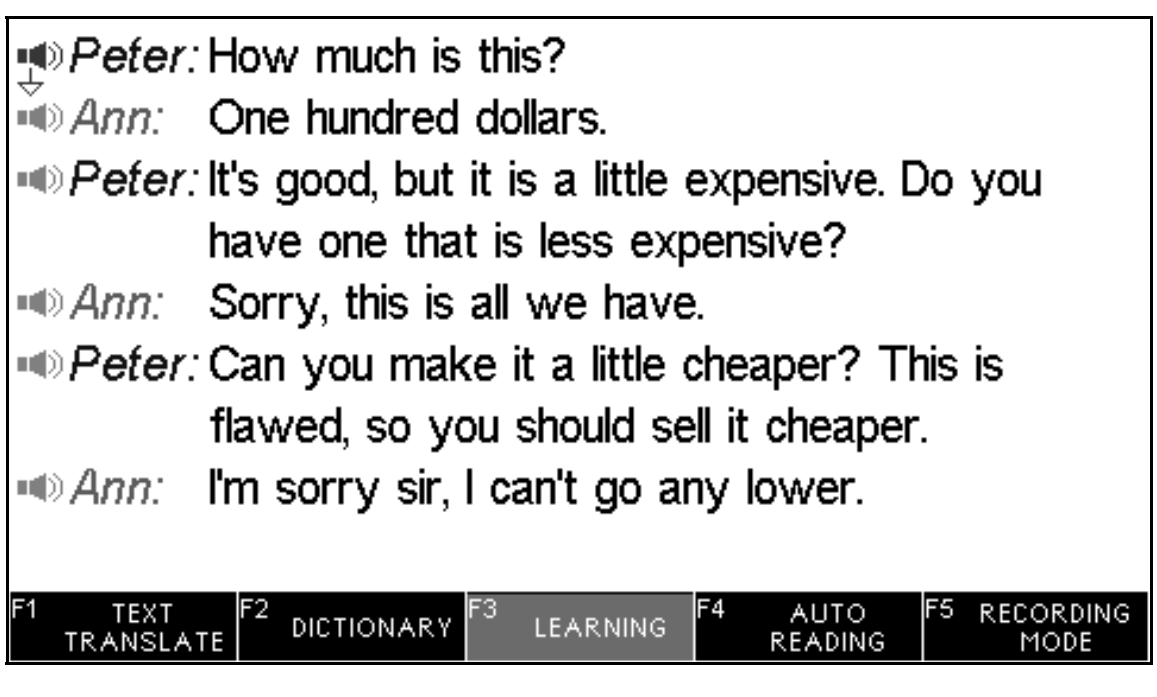

a) Press up and down key to move the pronunciation

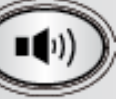

key to hear the

b) Press

c) Press

icon, then press

pronunciation.

**F4 F5** 

key to play the whole conversation.

to select which role you want to play,

then you can record your own voice in place of one of the voices.

4. English Test

4.1 TOEFL Test

a) There are 18 courses to choose from. Every course has 100 questions.

b) Input any number between 1 to 18, and press ENTER.

c) Input any number between 1 to 100, and press ENTER to see the question.

d) Choose the answer by pressing "A", "B", "C" or "D", and then the screen will show the testing point.

e) If you select the wrong answer, it doesn't just tell you that the answer is wrong, but it shows you the explanation for why the answer is wrong.

f) Press the **F5** key to g

key to get the answer.

g) Test rules: Full mark is 100 percents. The right answer to each question gives 1 point, a wrong answer gives no points. There will be no points given for duplicate answers.

h) Once you finish the test, press

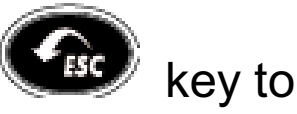

return. At this time, the results will be displayed.

#### 4.2 Conjumania

Conjumania is to practice the Verb Conjugation. a) Type your answer and press ENTER. If correct, you will be prompted to the next step. Continue guessing if your answer is wrong.

b) If the answer is correct, you can press [ENTER] to see the meaning in the dictionary and press [SPACE] to continue.

c) Press the [F3] to see the next question.

#### 4.3 Guess the Word

In this game, you have to fill in the missing letter for the word. To help you find the correct answer, the meaning of the word is included.

Type a character. If correct, you will be prompted to the next step. Continue guessing if your answer is wrong.

#### 4.4 Hangman

The number of letters in each word is represented by a row of question marks (?). If the word has the letter you guess, that letter will replace the question mark(s) in the space where it belongs in the word. If not, it will replace one of the hash signs (#), which represents the number of allowed wrong guesses. If you guess the word before running out of allowed mistakes, you win.

- 5. English Irregular Verbs
- 6. English Verb Conjugation

7. English Noun Inflection and Adjective Inflection

#### 8. English Synonym and Antonym

Note: If there are other languages installed on the device, you will receive language learning content in those languages as well.

# 4. SETTINGS

Press

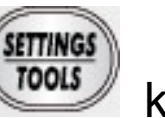

key to Settings.

### Set Menu Language

Menu language determines the language of menu items, prompts and other information.

Highlight the desired language using the arrow keys and press ENTER.

e.g.

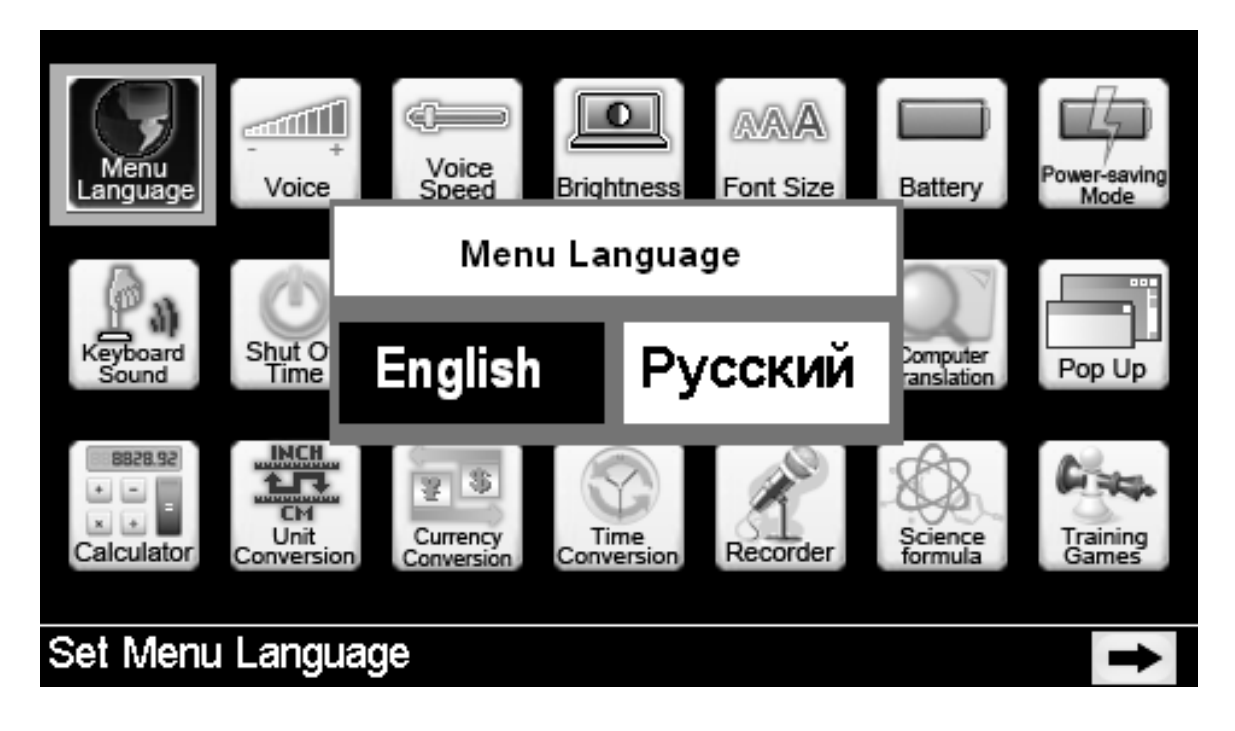

# Voice—Volume

It allows you to adjust the volume for all pronunciation.

# Voice Speed

You can adjust the audio speed so that you can hear the voice at a natural pace, or you can adjust it to a slower speed so that you can better follow the voice pronunciation.

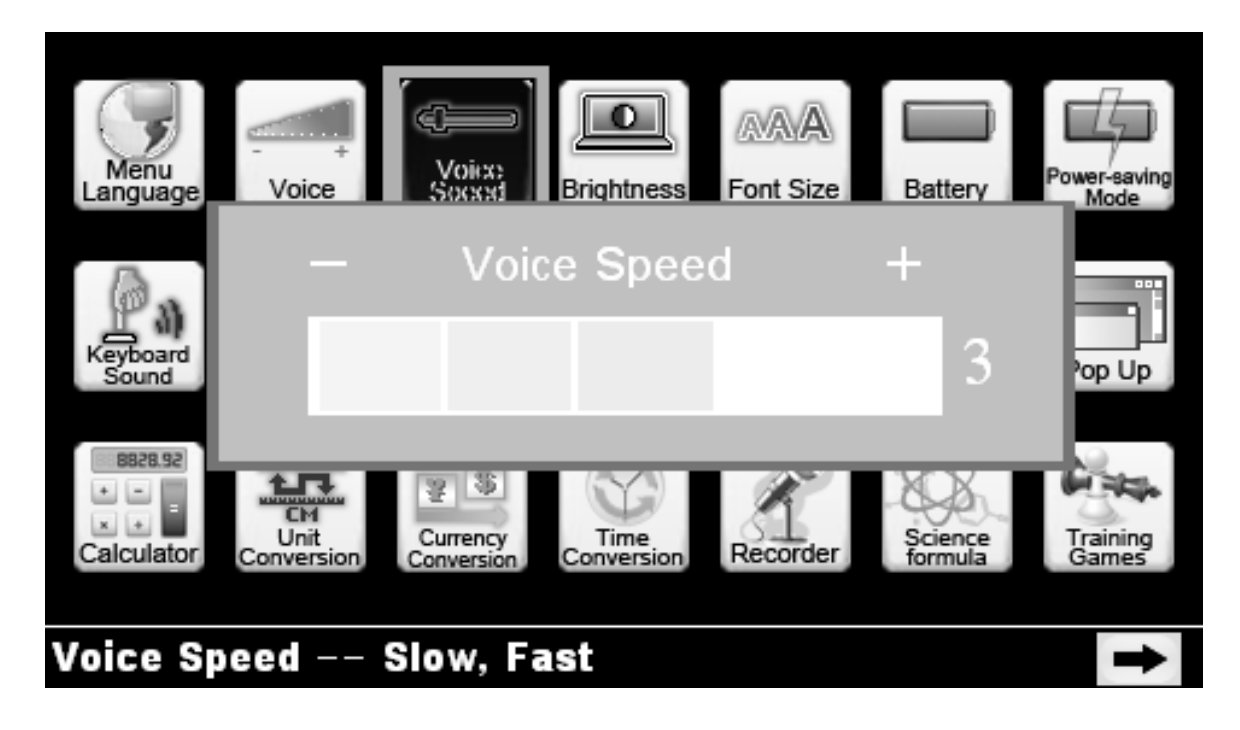

## **Backlight**

You can adjust the brightness according to your favorite.

## Font Size

There are 4 font size for your choice.

#### **Battery Status**

Display the battery status.

#### Power-saving Mode

You can select the time for the power saving mode.

## Set Keyboard Click Sound

The Key Tone is the audible beep when a key is pressed, you can turn this function ON or OFF.

## Auto Shut Off Time

The device has a shut-off-time option that is activated after a certain period of time if no key is pressed. You can set the shut-off-time for 3, 5 or 10 mintues.

Note: The shut-off-time default by 10 minutes.

# Add Language (Language Pack, available in some models)

1. If not all of the languages on your device are needed at this moment, you can turn the language ON or OFF.

2. When a language is turned OFF, it will not be displayed in the Start Menu, the Menu Language or in the Cross Search feature.

3. This feature was designed to allow the user to turn OFF unnecessary languages making the interface simple and clear-cut.

4. Only the languages that are left ON will show on the device. This will allow the user to browse through the interface with ease.

Note: "My Language" languages cannot be turned OFF.

5. To Turn a language ON or OFF, go to Settings - > select Add New Language

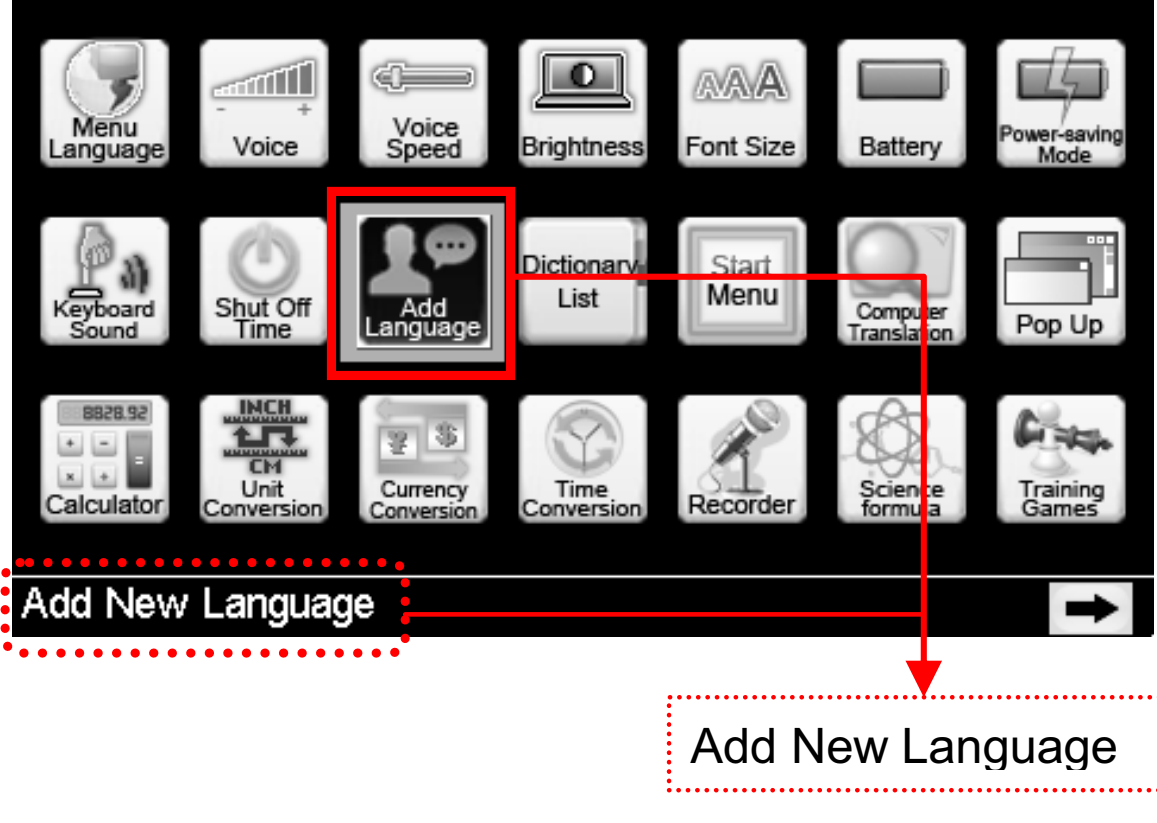

E.g. your existing root language is English and Russian

| My Language                                     |
|-------------------------------------------------|
| My Language                                     |
| Russian                                         |
| Add New Language                                |
| Chinese                                         |
| German                                          |
| Frencn                                          |
|                                                 |
|                                                 |
|                                                 |
| F1 turn on F2 turn off F3 ☆ (Front) F4 ☆ (Back) |
|                                                 |
| F1 Turn ON - Turn ON the Language               |

F2 Turn OFF - Turn OFF the Language

6. You can add a new language to your device if needed.

E.g. Turn ON the Language – Chinese & German

| My Language                            |          |       |               |
|----------------------------------------|----------|-------|---------------|
| English                                |          |       |               |
| Russian 📃                              |          |       |               |
| Add New Language                       |          |       |               |
| 🖌 Chinese                              |          |       |               |
| 🖌 German                               |          |       |               |
| Frencn                                 |          |       |               |
|                                        |          |       |               |
|                                        |          |       |               |
|                                        |          |       |               |
| F1 turn on F2 turn off F3 ☆ (Front) F4 | ☆ (Back) |       |               |
| •••••                                  |          |       |               |
| ★                                      | New L    | .angi | ua <u>q</u> e |
| Highlight the Language and press F     | 1 to Tu  | rn () | N the         |

Highlight the Language and press F1 to Turn ON the language.

- 7. Press ENTER to save the changes.
- 8. Choose YES to save, the device will restart.

# **Dictionary List Order**

1. Go to Settings, see:

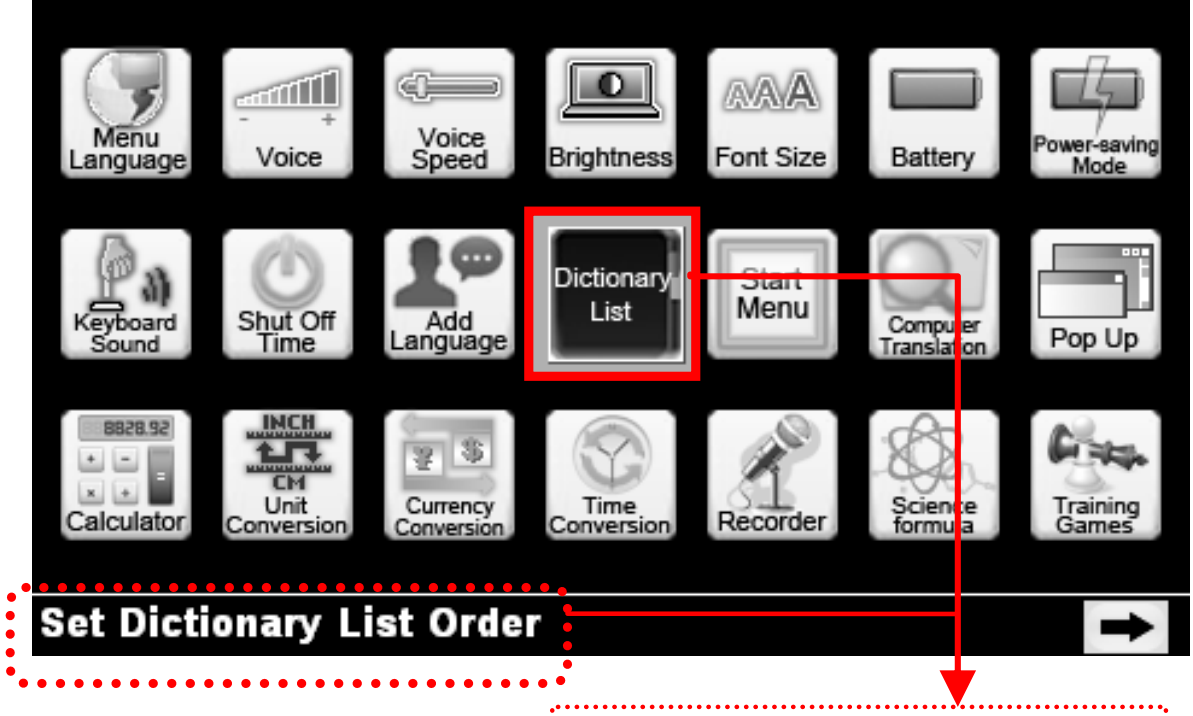

Set Dictionary List Order

2. To restore or remove dictionaries from the list, simply TURN the dictionary ON or OFF and save the changes.

This allows you to move your favorite dictionaries to the front of the list, or Turn OFF a dictionary that is not needed.

Dictionaries that have been Turned OFF will not be displayed in any interface.

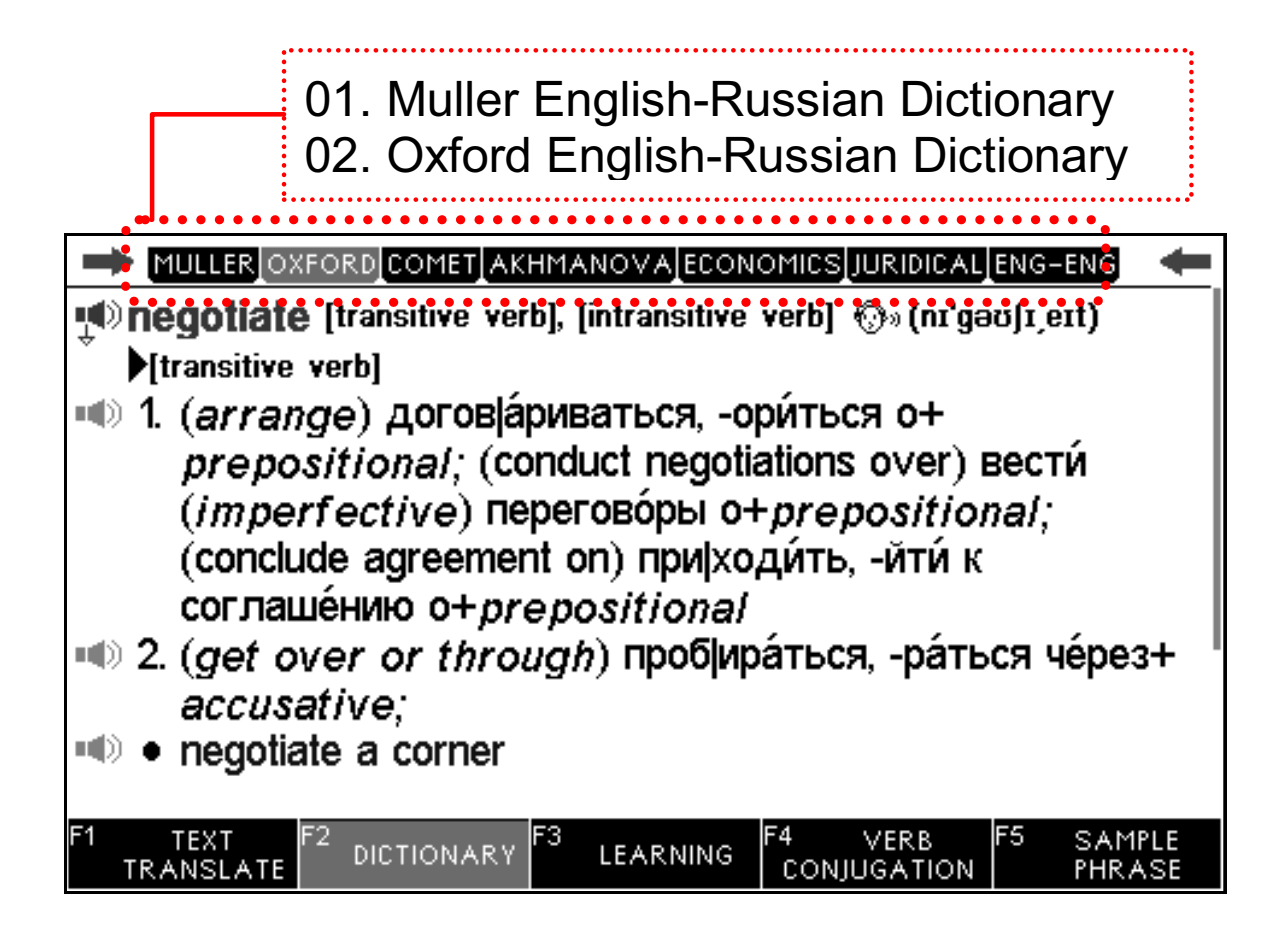

#### e.g. in English-Russian Dictionary:

| Set Dictionary List Order |   |
|---------------------------|---|
| 1.Set English-Russian     | > |
| 2.Set Russian-English     | > |
| 3.Set English-English     | > |
| 4.Set Russian-Russian     | > |
|                           |   |
|                           |   |
|                           |   |
|                           |   |
|                           |   |
|                           |   |
|                           |   |
|                           |   |
|                           |   |

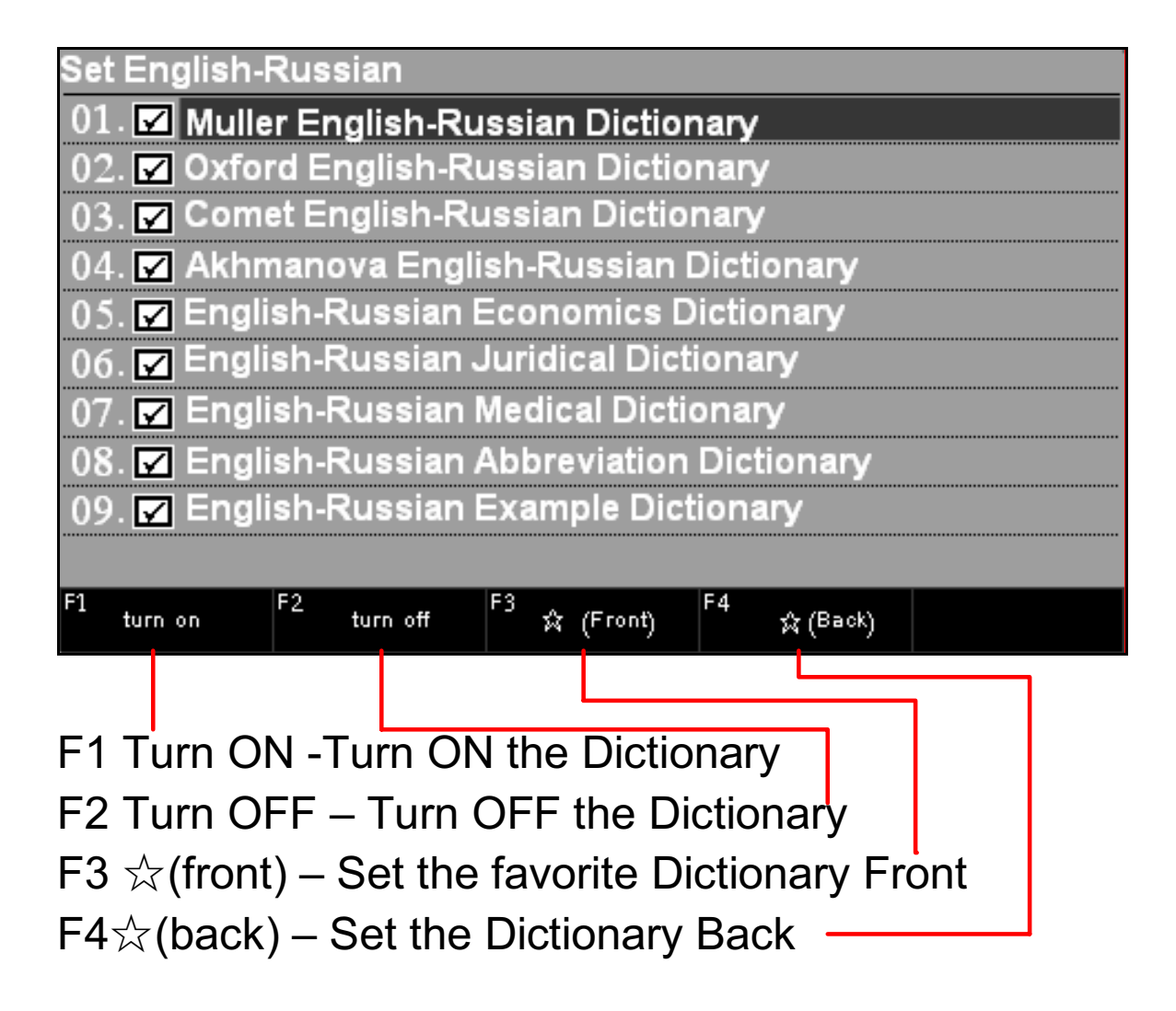

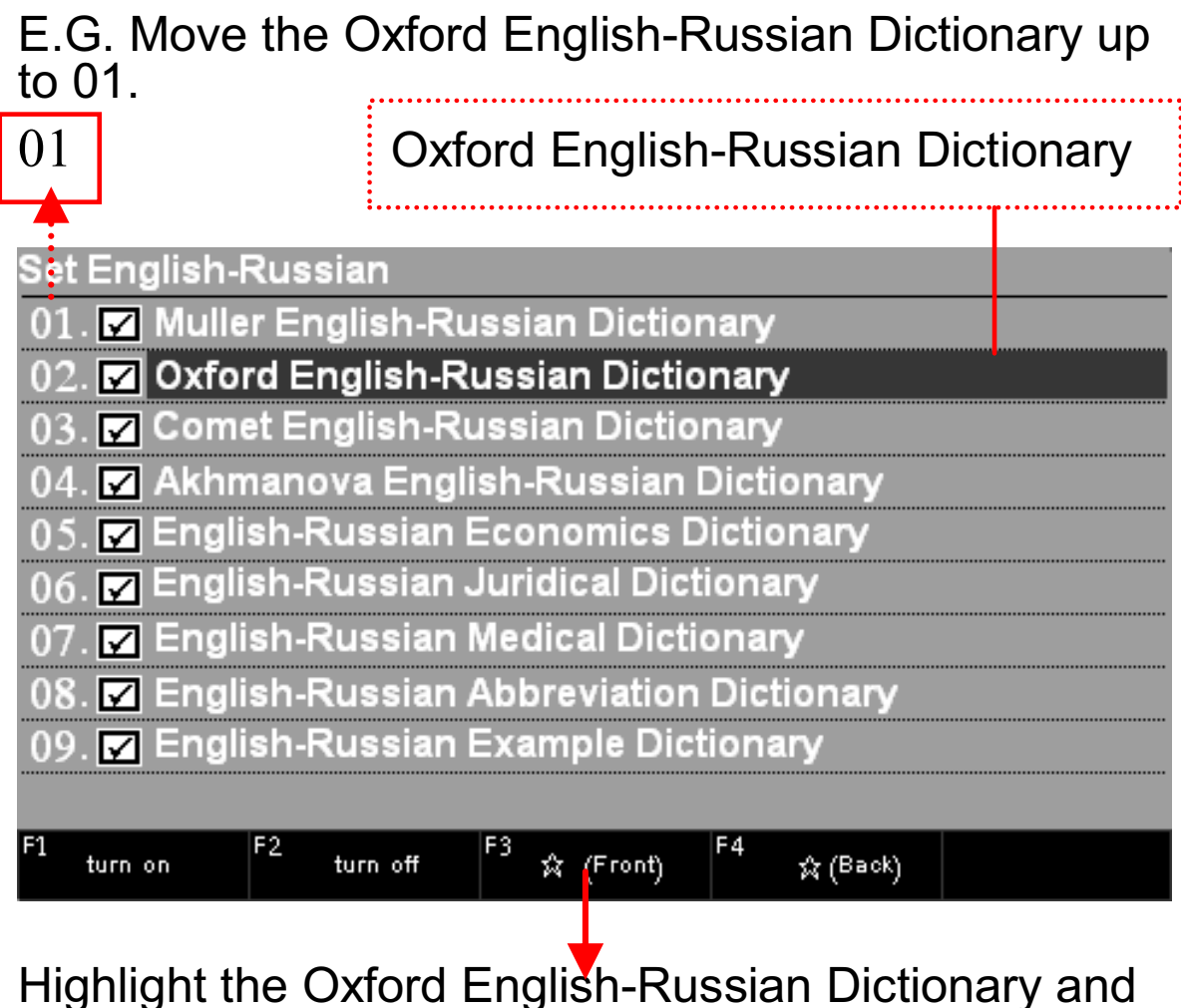

press F3

Oxford English-Russian Dictionary is now displayed first in the list.

| Set En  | glish-Ru                                 | ussian             |             |          |          |  |  |
|---------|------------------------------------------|--------------------|-------------|----------|----------|--|--|
| 01. 🔽   | Oxford                                   | English-R          | ussian Dic  | tionary  | ,        |  |  |
| 02. 🗹   | Muller                                   | English-Ru         | ssian Dict  | ionary   |          |  |  |
| 03. 🗹   | ] Comet                                  | English-Ru         | ıssian Dic  | tionary  |          |  |  |
| 04. 🗹   | ] Akhma                                  | nova Engli         | sh-Russia   | n Dictio | onary    |  |  |
| 05. 🗹   | ]Englisł                                 | n-Russian B        | Economics   | s Dictio | nary     |  |  |
| 06. 🔽   | ] Englisł                                | n-Russian .        | Juridical D | ictiona  | ry       |  |  |
| 07. 🗹   | 07. 🗹 English-Russian Medical Dictionary |                    |             |          |          |  |  |
| 08. 🗹   | Englisl                                  | n-Russian <i>i</i> | Abbreviati  | on Dicti | ionary   |  |  |
| 09. 🗹   | Englisl                                  | n-Russian I        | Example D   | ictiona  | ry       |  |  |
|         |                                          |                    |             |          |          |  |  |
| F1 turn | on F2                                    | turn off           | F3 ☆ (Front | F4       | ☆ (Back) |  |  |

| OXFORD_MULLER_COMET_AKHMANOVA_ECONOMICS_JURIDICAL_ENG-ENG                                                                                                    |  |  |  |  |  |  |  |
|----------------------------------------------------------------------------------------------------|--|--|--|--|--|--|--|
| Negotiate [transitive verb], [intransitive verb] 💮» (n1'gəʊʃ1,ert)                                                                                                    |  |  |  |  |  |  |  |
| [transitive verb]                                                                                                    |  |  |  |  |  |  |  |
| <ul> <li>1. (arrange) догов а́риваться, -ори́ться о+<br/>prepositional; (conduct negotiations over) вести́<br/>(imperfective) перегово́ры о+prepositional;<br/>(conclude agreement on) при ходи́ть, -йти́ к<br/>соглаше́нию о+prepositional</li> <li>2. (get over or through) проб ира́ться, -ра́ться че́рез+<br/>accusative;</li> <li>negotiate a corner</li> </ul> |  |  |  |  |  |  |  |
| F1 TEXT F2 DICTIONARY F3 LEARNING F4 VERB F5 SAMPLE<br>TRANSLATE DICTIONARY F3 LEARNING CONJUGATION PHRASE                                                                                                    |  |  |  |  |  |  |  |

# <u>Start Menu</u>

You can now select Text Menu, Icon Menu, or both Text & Icon Menu.

By repeatedly pressing the START key, you can change the Menu's interface back and forth between a TEXT style menu an ICON style menu. For example:

| [S       | elect translation langua    | age]    |
|----------|-----------------------------|---------|
| <b>1</b> | English                     | 2>      |
| 3        | Russian                     | 4       |
| [Press   | MENU<br>LANG change menu la | nguage] |

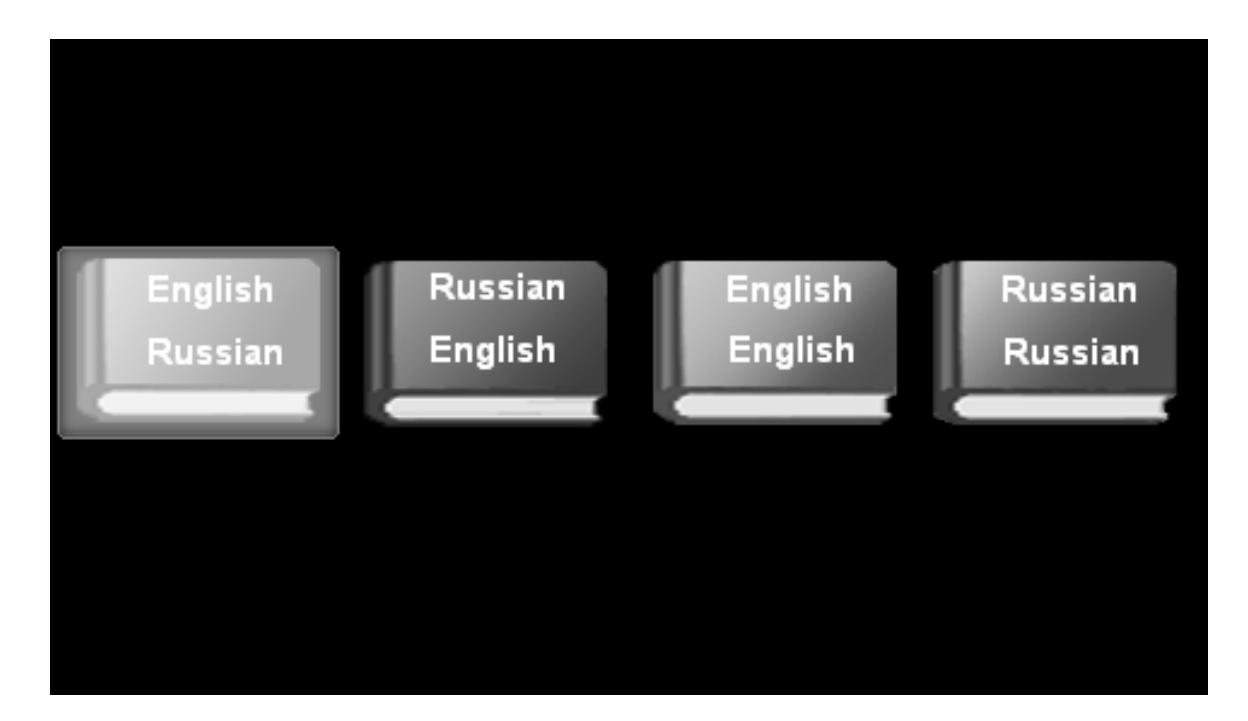

# **Turn On/Off Computer Translation**

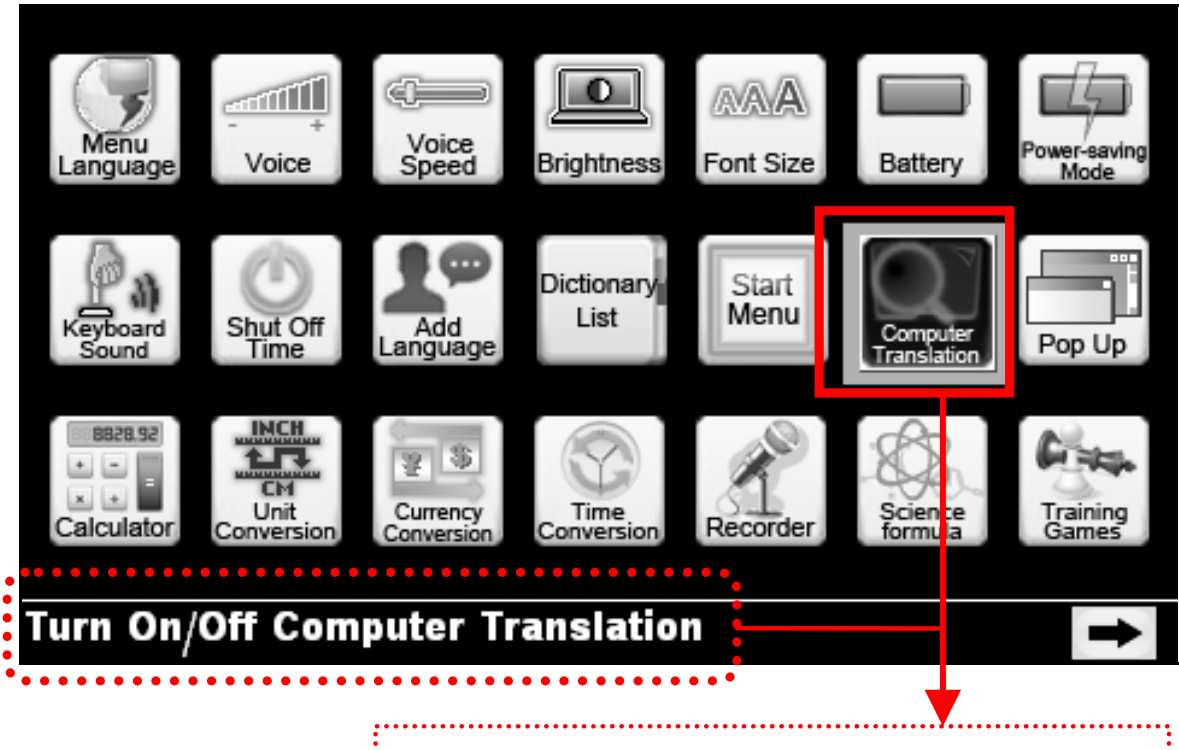

#### Turn On/Off Computer Translation

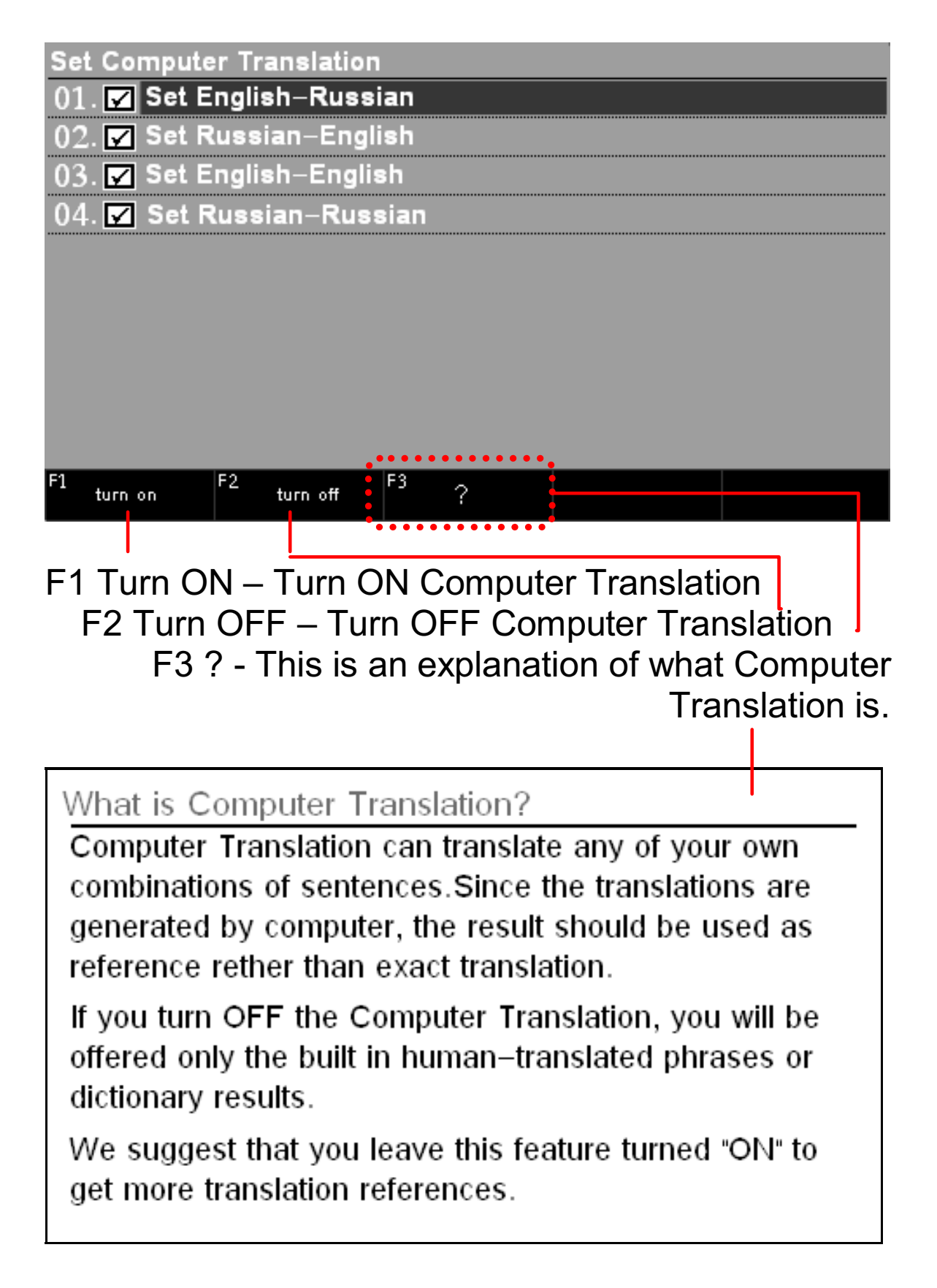

We suggest that you leave this feature turned ON to get more translation references.

# Show Pop Up

1. If you have become familiar with how to use this device and it's function, then you can use this setting to Turn OFF the Pop-up.

2. After selecting the Show Pop-up setting, press the up/down key to select ON or OFF and press ENTER.

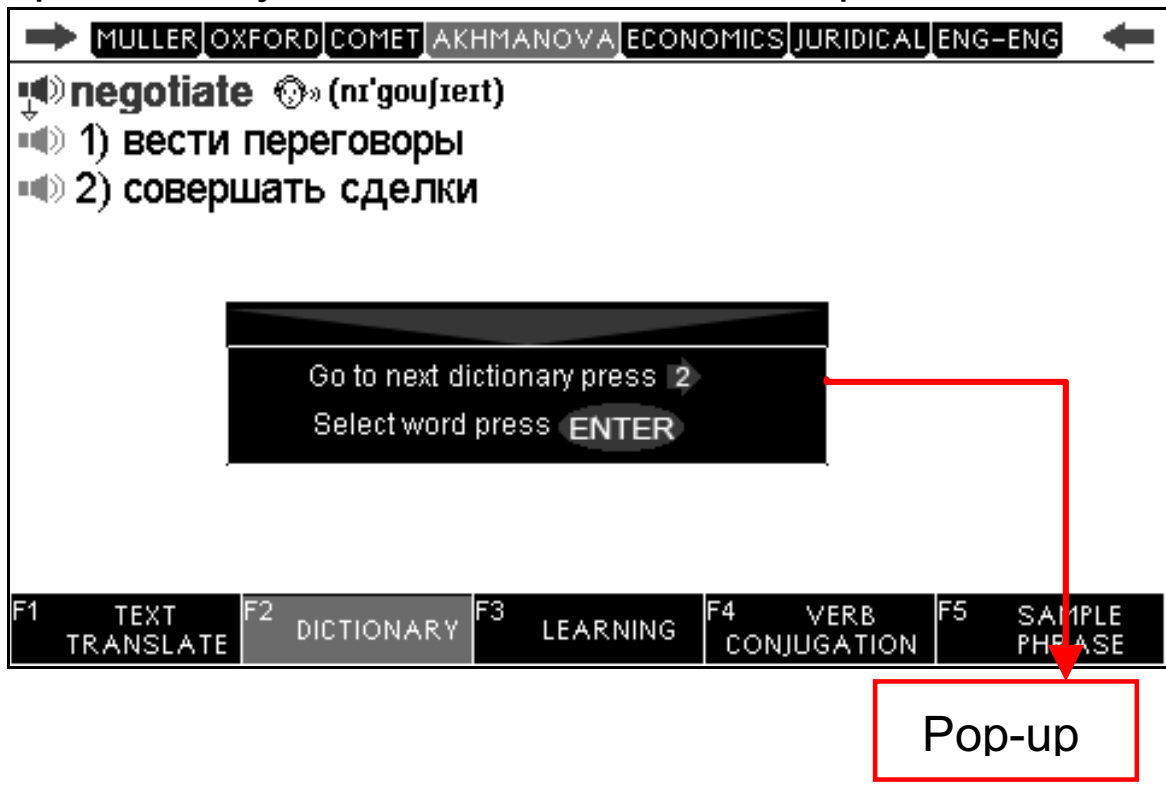

\*\*Pop in this product is set to OFF by default.

#### Language Option (Input Method/Phonetic)

- E.g. in Russian settings:
- 1. Russian character has three input methods: Rus, Rus-Phon, Rus-Latin.
- 2. You can choose to turn on or turn off the Russian phonetic.

|                 | 8   |          |           |  |   |
|-----------------|-----|----------|-----------|--|---|
| r∋Input method: | RUS | Rus-Phon | Rus-Latin |  | _ |
| <b>Ø</b> ) :    | OFF | ON       |           |  |   |
|                 |     |          |           |  |   |
|                 |     |          |           |  |   |
|                 |     |          |           |  |   |
|                 |     |          |           |  |   |
|                 |     |          |           |  |   |
|                 |     |          |           |  |   |
|                 |     |          |           |  |   |
|                 |     |          |           |  |   |
|                 |     |          |           |  |   |

When you select turn on the Russian phonetic, in the

explain interface, press key, the screen display Russian phonetic:

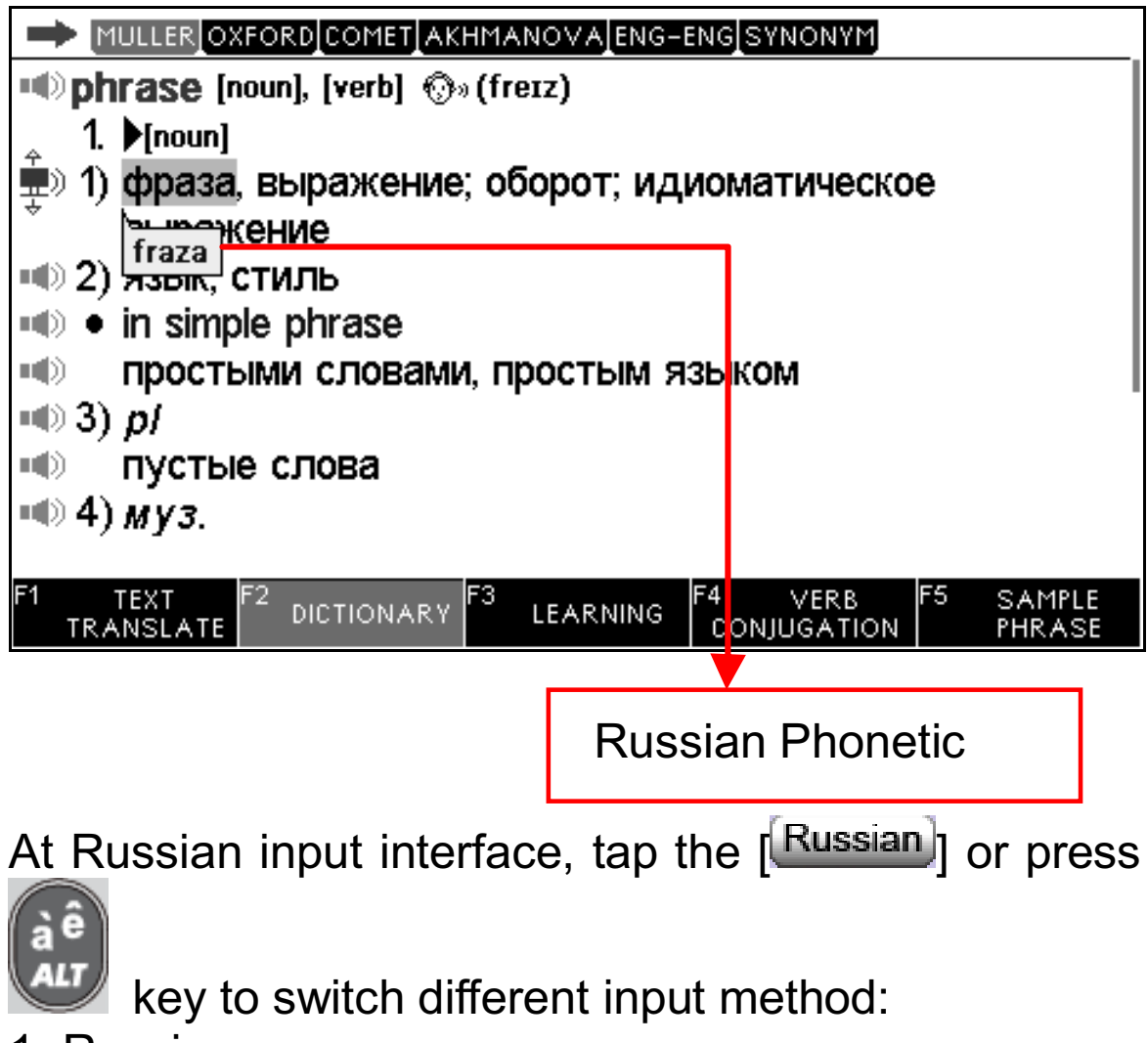

- 1. Russian
- 2. Rus-Phon
- 3. Rus-Latin

#### e.g: Rus-Latin input method:

The Russian Latin input method is a method of inputting Russian character according to Russian roman pinyin.

Input "smogu" to get Russian word "смогу"

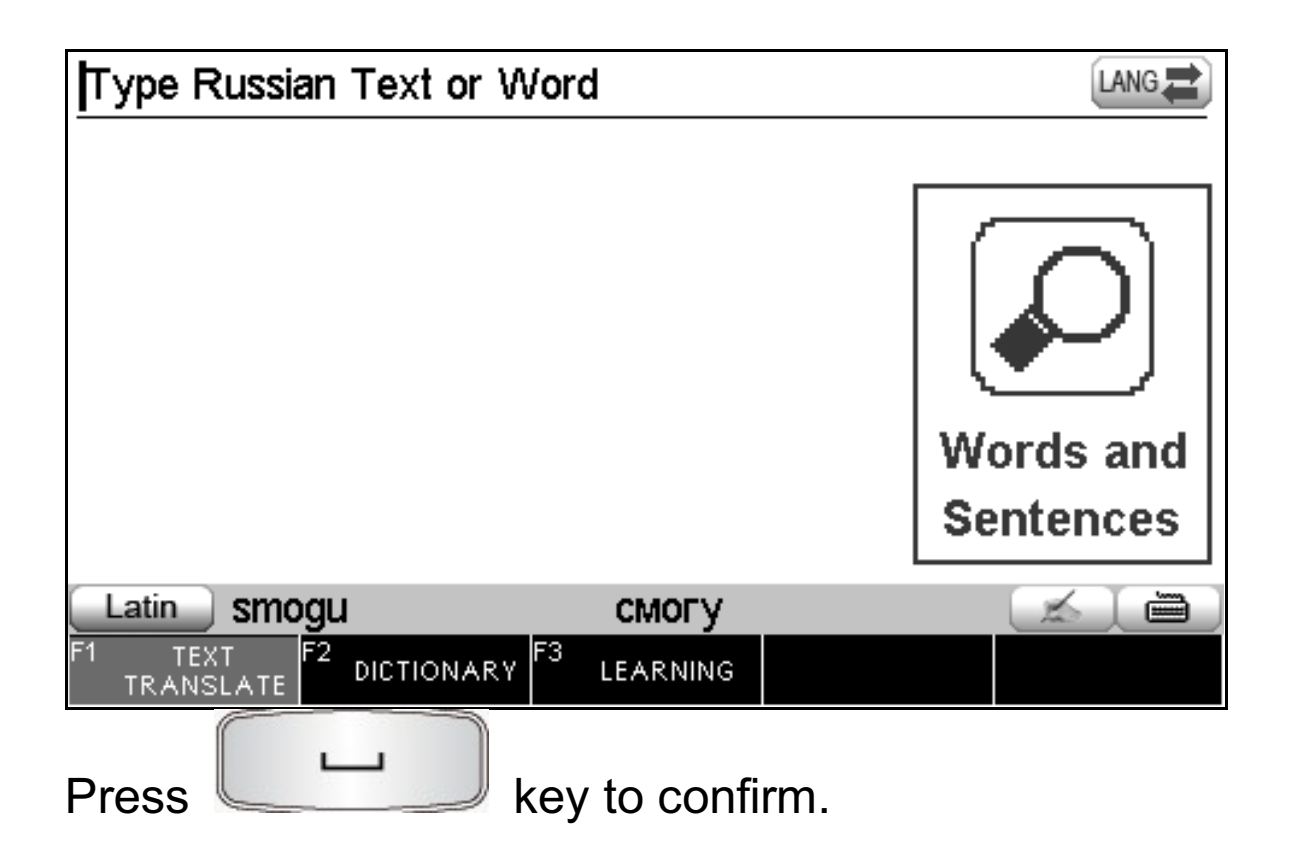

# TOOLS

# Calculator

#### Press the [TOOL] key.

12 digit scientific calculator does standard arithmetic operations, calculates percentages, makes transactions with memory usage and operations of mathematical functions.

1. Standard Calculator

Memory calculations

[M+] to add the total to the value in memory.

[M-] to subtract the total from the value in memory.

[MR] to recall or display the value in memory.

[MC] to clear the memory.

2. Scientific calculator

The scientific calculator can perform both simple and more complex calculations. Such as sin, cos, log...

# Unit Conversion

Press the [TOOL] key.

Contains many kinds of measuring units, such as area, length, weight, speed, radian, cubage, power, caloric, pressure and temperature. This function provides two-way conversion among all units. International clothing sizes are also built-in for conversion.

# **Currency Conversion**

Press the [TOOLS] key.

1 Press

to convert.

press

/ Wey to choose the currency,

to input the amount of money

2. Press key to set the exchange rate, input the exchange rate, and press ENTER.

3. Press F2(AC) to clear the input, press F3(CE) to clear the last number.

# **Time Conversion**

Press the [TOOL] key. This function allows you to set local and world time:

# <u>My Recorder</u>

Press the [TOOL] key, select My Recorder. The controls are as follows:

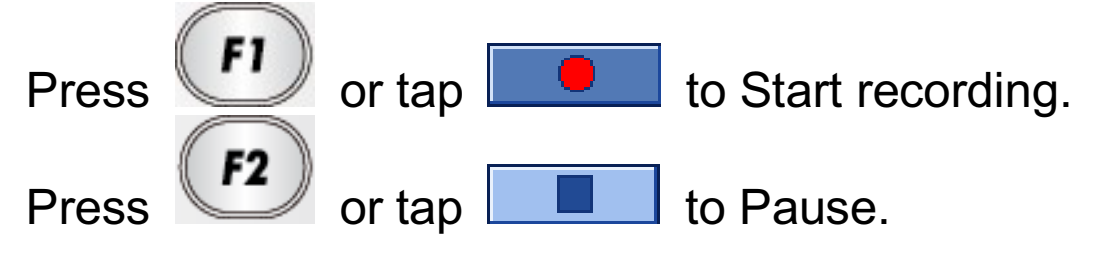

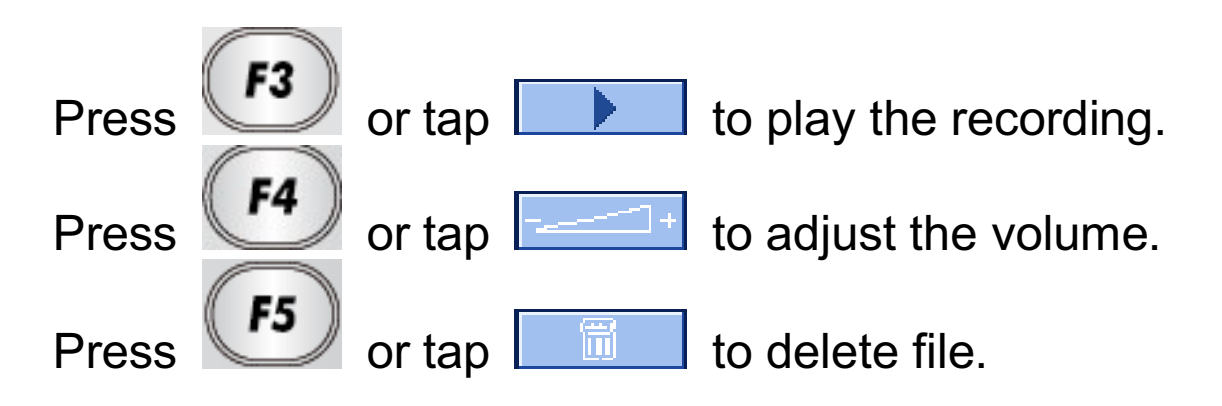

# <u>Science Formula</u>

To view the Mathematics Formula, Physics Formula, Chemistry Formula, and Periodic Table of Elements.

# **Training Games**

Press the [TOOL] key, the device includes 3 built-in games.

1. Sudoku

Objective: to fill a 9x9 grid with digits so that each column, each row, and each of the nine 3x3 sub-grids that compose the grid.

#### 2. Snake

Objective: you must control a long, thin creature, resembling a snake, and maneuver it to pick up food (or other items), while trying to avoid hitting its own tail or the "walls" that surround the playing area. Each time the snake eats a piece of food, its' tail grows longer, making the game increasingly difficult.

#### 3. Puzzle

Objective: arrange the numbers in order from left to right and top to bottom:

# <u>Text Reader</u>

You can view ".txt" files in Text Reader.
 You can copy .txt files to the device through the computer, via USB cable, or copy the text file to a Micro-SD card and insert it into device to read it. Note: This product supports Unicode-encoded text documents.

#### File Manager

This functions similar to Windows, you can delete the file, add new file, or open the file.

**User Manual** - Read e-file inside the Translator.

## **Restore to Factory defaults**

This function allows you to revert back to all of the original factory settings. Use the arrow keys to select Yes or No and press ENTER.

# MP3 Player (available in some models)

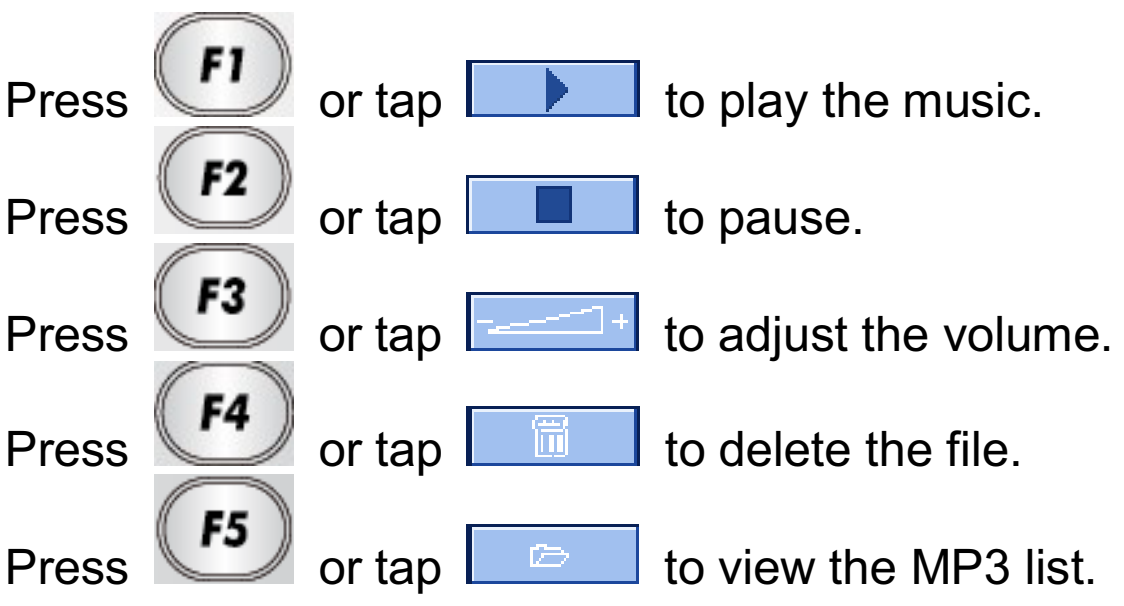

# MP4 Player

| Press | FI         | or tap |   | to play the video.       |
|-------|------------|--------|---|--------------------------|
| Press | <b>F2</b>  | or tap |   | to pause.                |
| Press | <b>F3</b>  | or tap | + | to adjust the volume.    |
| Press | <b>F4</b>  | or tap | Ø | to view the file list.   |
| Press | <b>F</b> 5 | or tap |   | to view the full screen. |

# <u>Album</u>

To view the saved pictures.

# Paint Paint

Tap 🗾 to undo typing.

Tap 📕 to type a file name and its path.

Tap 📕 to save file.

Tap 🖺 to save file, and then into the default file

location (C:/paints).

# <u> Touch Pen Test</u>

Enter to "Touch Pen Test", use touch pen to tap the target center in accordance with the show, to Calibration the touch panel.

Version - Version number of the unit.

# TV-OUT (Optional)

The translator can be connected to a TV or projector. Teachers can use this method to show students reference information in the classroom.

By using a 3.5mm jack to 3 RCA - AV adapter cable, the device can be connected via the earphone plug.

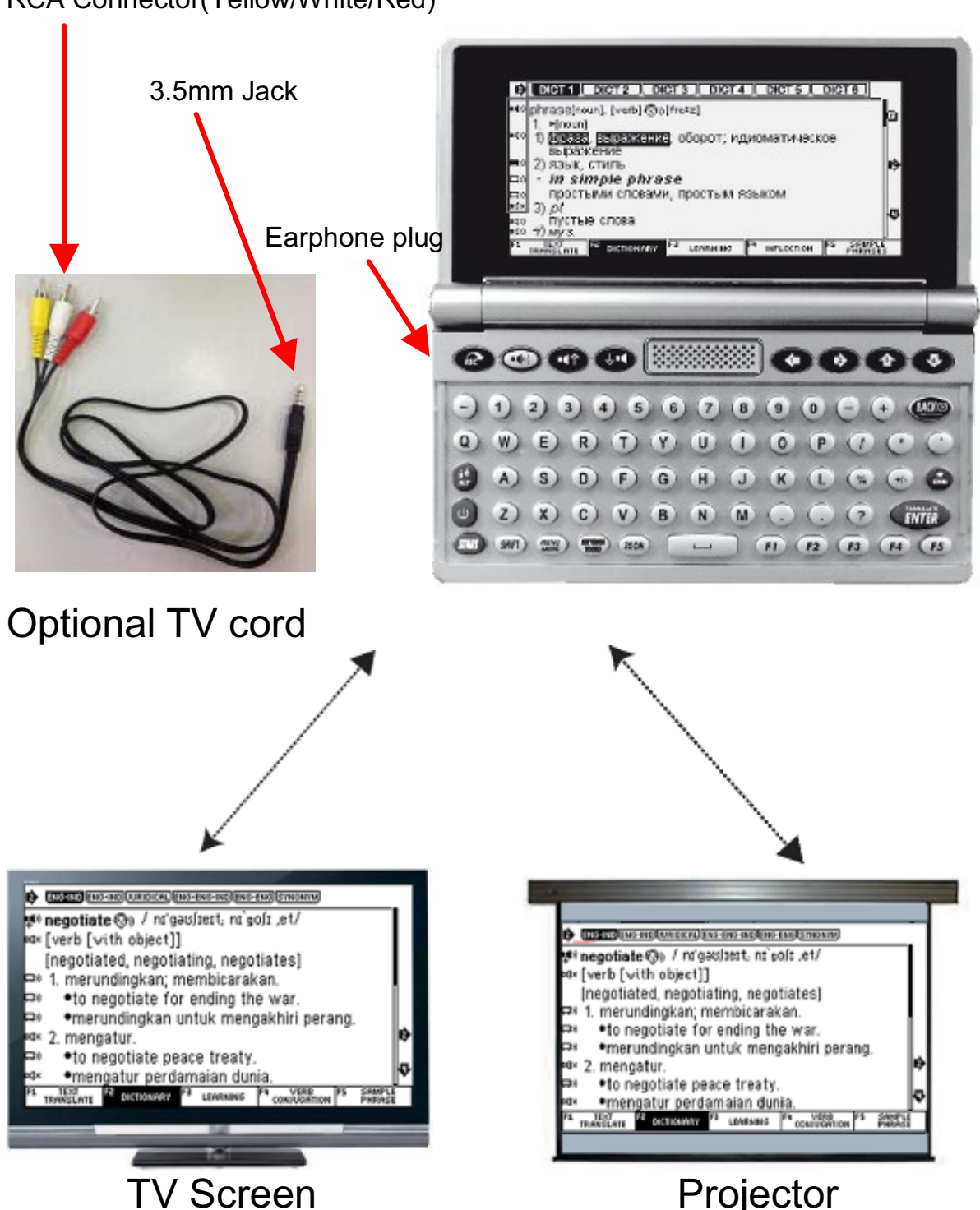

RCA Connector(Yellow/White/Red)

# How to change keyboard (available for some models)

If you want to add a new language to your devise and this language has a specific keyboard, then you need to change the keyboard.

1. Use the screwdriver to unscrew the two sides of the transparent plastic cover.

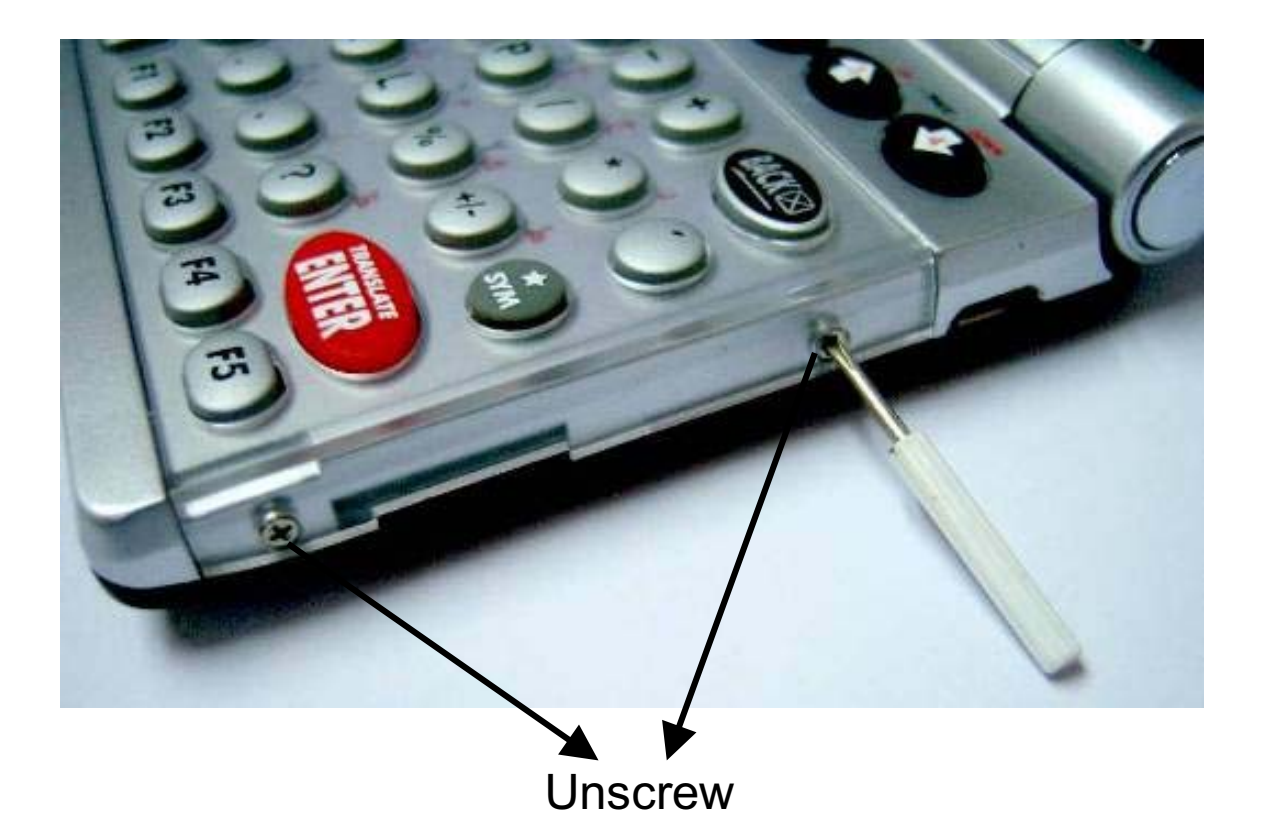

2. Take off the transparent plastic cover to replace the new keyboard sheet.

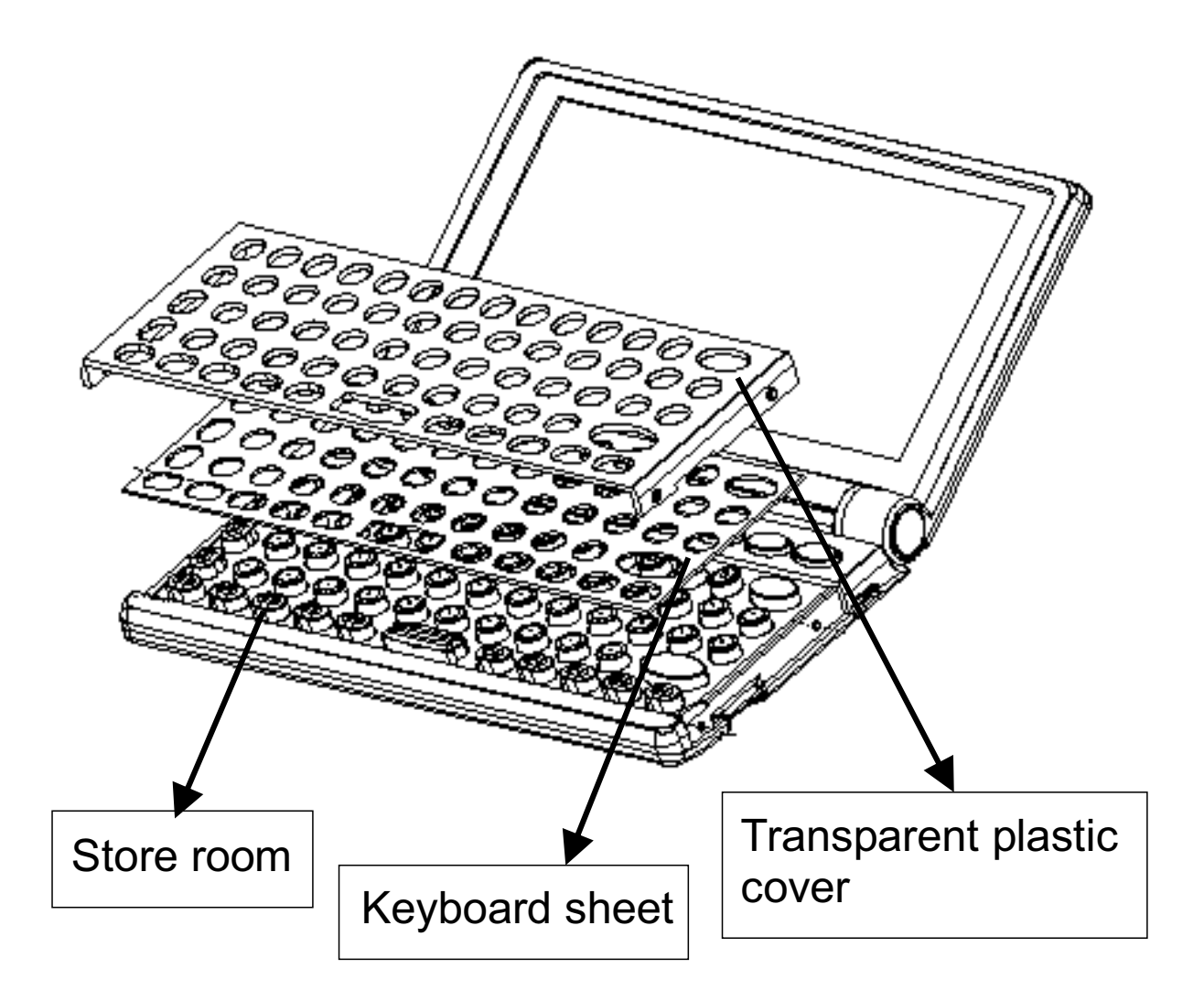

## WE SINCERELY HOPE YOU HAVE ENJOYED USING OUR PRODUCT

13B0521

13A0528 English